### Guía del usuario de la Touchstone<sup>®</sup> TG852

iPrepárese para vivir la experiencia de la vía rápida de Internet! Ya sea que esté viendo y escuchando transmisiones audiovisuales, descargando software nuevo, revisando su correo electrónico o hablando con amigos por teléfono, la puerta de enlace Touchstone TG852 de telefonía le trae todo a usted con mayor rapidez y confiabilidad. Y junto con todo lo anterior, le ofrece servicios telefónicos de "voz sobre IP" de calidad de llamada normal, además de conectividad tanto por cable como inalámbrica. La Touchstone TG852 incorpora una batería de iones de litio, que proporciona electricidad de respaldo al servicio telefónico en caso de interrupciones del suministro eléctrico.

La Touchstone TG852 incorpora cuatro conexiones Ethernet, para convertirse en el centro de la red local (LAN) de su casa u oficina. También incorpora conectividad 802.11b/g/n inalámbrica, que le da ventajas de movilidad y versatilidad. Es compatible con hasta dos líneas separadas de servicio telefónico.

La instalación es sencilla y su compañía de cable puede darle asistencia respecto a cualquier requisito especial. Los enlaces a continuación lo llevan a instrucciones más detalladas.

Requisitos de seguridad

Primeros pasos

S

Ľ

Ľ

Instalación y extracción de la batería

Instalación y conexión de la puerta de enlace de telefonía

Configuración de las conexiones Ethernet

Uso de la puerta de enlace de telefonía

Diagnóstico de fallas

<u>Glosario</u>

### Normativa de exportación

Este producto no debe ser exportado fuera de los Estados Unidos y Canadá sin las autorizaciones del Departamento de Comercio Estadounidense y el Buró de Administración de las Exportaciones. Se prohíbe toda exportación o re-exportación por parte del comprador, en forma directa o indirecta, hecha en violación de la normativa estadounidense de administración de exportaciones.

Copyright © 2011 ARRIS. Reservados todos los derechos.

La información contenida en este documento está sujeta a cambios sin previo aviso. Se considera que las afirmaciones, configuraciones, información técnica y recomendaciones contenidas en este documento son precisas y confiables, pero se presentan sin ninguna garantía expresa ni implícita. La responsabilidad del uso y de las aplicaciones dadas a todo producto especificado en este documento recae exclusivamente en los usuarios. La información contenida en este documento pertenece a ARRIS, y es de divulgación y utilización restringida.

"ARRIS", "Touchstone" y el logotipo de ARRIS son marcas comerciales o marcas comerciales registradas de ARRIS Group. Toda otra marca comercial y marca comercial registrada presente en este documento es propiedad de sus respectivos propietarios.

Protegido por una o más de las siguientes patentes estadounidenses: 7,031,435; 7,100,011. Otras patentes en curso.

ARSVD01350 Release 8 Standard 1.4 Enero de 2011

Seguridad

Primeros

pasos

Glosario

### Requisitos de seguridad

Las puertas de enlace ARRIS de telefonía cumplen con todos los requisitos correspondientes de desempeño, construcción, identificación e información cuando se utilizan conforme a lo indicado a continuación:

Uso

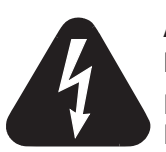

### ADVERTENCIA

**Riesgos de descargas eléctricas** 

Presencia de voltaje de línea CA en el interior de esta unidad. No contiene componentes que puedan ser reparados por el usuario. iTodo servicio debe ser realizado por personal calificado!

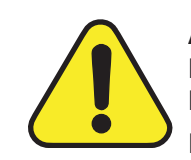

### ADVERTENCIA

Daños potenciales al equipo Pérdida potencial de los servicios

La conexión de la puerta de enlace de telefonía al cableado telefónico existente sólo la debe realizar un instalador profesional. Se debe eliminar las conexiones físicas a la antigua empresa proveedora del servicio telefónico, y comprobar las buenas condiciones del cableado; no debe haber presencia de voltaje alguno en dicho cableado. No es necesaria la suspensión o cancelación del servicio telefónico. Si no se cumple lo indicado anteriormente, podría ocurrir la pérdida de servicio y/o daños permanentes al equipo de puerta de enlace de telefonía.

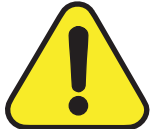

### ADVERTENCIA

#### Peligro de explosión

Reemplazar la batería por otra del tipo incorrecto, calentarla a temperaturas por encima de 75 °C o incinerarla podría causar fallas del producto y crear riesgos de incendio y de explosión de la batería. Deseche las baterías usadas conforme a las instrucciones.

- La puerta de enlace de telefonía está diseñada para conectarse directamente a un teléfono.
- La interconexión de la puerta de enlace de telefonía al cableado existente en la edificación sólo la debe realizar un instalador profesional.
- Evite el uso del equipo en las cercanías de agua o humedad (p.ej., sótanos húmedos, tinas de baño, lavavajillas o en las cercanías de piscinas, etc.) a fin de evitar el riesgo de descargas eléctricas.

| Seguridad | Primeros<br>pasos | Instalación de<br>la batería | Instalació | Configuración<br>n Ethernet                                                                                                    | Uso                                                                                                    | Diagnóstico de<br>fallas                                                                                                    | Glosario                                                                                                    |
|-----------|-------------------|------------------------------|------------|----------------------------------------------------------------------------------------------------|----------------------------------------------------------------------------------------------------|----------------------------------------------------------------------------------------------------|----------------------------------------------------------------------------------------------------|
|           |                   |                              | •          | Evite el uso de limpiad<br>Evite el uso y/o la cone<br>evitar el riesdo de deso                                                                                                    | ores en aeroso<br>xión del equip<br>cargas eléctric                                                                                                    | ol en la puerta de enla<br>o durante tormentas e<br>as.                                                                                                    | ace de telefonía.<br>eléctricas, a fin de                                                                                                    |
|           |                   |                              | •          | No utilice el teléfono pa<br>fuga.                                                                                                    | ara informar de                                                                                                    | e fugas de gas en las c                                                                                                    | ercanías de dicha                                                                                                    |
|           |                   |                              | •          | Evite colocar el equipo<br>abiertas y de fuentes<br>calefactores de área, c                                                                                                    | o a distancias<br>de calor o ig<br>himeneas, etc                                                                                                    | menores de 6 pies (3<br>gnición (p.ej., rejillas<br>).                                                                                                    | 1,9 m) de llamas<br>s de calefacción,                                                                                                    |
|           |                   |                              | •          | Utilice exclusivamente el equipo.                                                                                                    | la fuente de p                                                                                                    | otencia y el cable eléc                                                                                                    | ctrico incluido con                                                                                                    |
|           |                   |                              | •          | El equipo se debe insta acceso.                                                                                                    | alar cerca de ι                                                                                                    | un tomacorriente, al c                                                                                                    | que se tenga fácil                                                                                                    |
|           |                   |                              | •          | El blindaje del cable con<br>a la edificación, en con<br>eléctricas correspondier<br>NFPA 70 (National Elec<br>obligatoria. En la Unión<br>implementación de vír<br>están especificados en<br><i>de televisión, de sonido</i><br>equipo está diseñado pa<br>de la norma IEC 60728 | axial se debe c<br>formidad con<br>ntes. En los Est<br>ctrical Code) es<br>n Europea y en<br>nculos equipot<br>la norma IEC (<br>o y de servicios<br>ara que sea ins<br>8-11 para una c | conectar a tierra en el<br>los códigos nacionales<br>ados Unidos, el Artículo<br>stablece que dicha con<br>algunos otros países,<br>renciales en las instal<br>60728-11, <i>Redes de c</i><br><i>interactivos</i> , Parte 11<br>talado en conformidad<br>operación sin riesgos. | punto de entrada<br>s de instalaciones<br>o 820 de la norma<br>nexión a tierra es<br>, los requisitos de<br>laciones de CATV<br>able para señales<br>: Seguridad. Este<br>con los requisitos |
|           |                   |                              |            | Si se va a instalar el ec<br>en líneas de potencia e<br>se debe prestar una<br>conformidad con la nor<br>figura B.4.                                                                                                    | quipo en zona:<br>eléctrica, como<br>atención espe<br>rma IEC 6072                                                                                                    | s atendida por redes o<br>existen en muchas zo<br>ecial a que la instala<br>8-11, en particular co                                                                                                    | de datos basadas<br>onas de Noruega,<br>ción se haga en<br>n el Anexo B y la                                                                                                    |
|           |                   |                              | •          | En zonas propensas a<br>situaciones de mala<br>descargas eléctricas a<br>adicional contra dichos<br>Conversion) en las líne                                                                                                    | picos de gran<br>conexiones a<br>atmosféricas,<br>picos (p.ej., e<br>eas de CA, RF,                                                                                                    | intensidad en la tensi<br>tierra, y en las zor<br>podría ser necesaria<br>l equipo PF11VNT3 de<br>Ethernet y telefónicas                                                                                                    | ón eléctrica y/o a<br>nas propensas a<br>a una protección<br>e American Power<br>s.                                                                                                    |
|           |                   |                              | •          | Cuando se conecta la p<br>a través de cables Et<br>correcta conexión a tier<br>Todas las tarjetas de ex<br>instaladas correctamen<br>computadora conforme                                                                                                    | ouerta de enlac<br>thernet, dicha<br>rra de CA a tra<br>kpansión en el<br>nte, y conecta<br>e a las especifi                                                                            | e de telefonía a una c<br>a computadora debe<br>vés de la red de tierra<br>interior de la computa<br>adas a tierra a través<br>caciones del fabricant                                                                                                    | omputadora local<br>contar con una<br>de la edificación.<br>adora deben estar<br>del chasis de la<br>te.                                                                                     |

| Seguridad | Primeros<br>pasos | Instalación de<br>la batería | Instalación | Configuración<br>Ethernet | Uso | Diagnóstico de<br>fallas | Glosario |
|-----------|-------------------|------------------------------|-------------|---------------------------|-----|--------------------------|----------|
|           |                   |                              |             |                           |     |                          |          |

### Apartado 15 de la norma de la FCC estadounidense

Este equipo fue probado y demostró que cumple con los requisitos de los dispositivos digitales de clase B, de acuerdo con el Apartado 15 de las normas de la FCC (Comisión Federal de Comunicaciones) estadounidense. Dichos requisitos están orientados a suministrar una protección razonable contra interferencias dañinas en instalaciones residenciales. Este equipo genera, utiliza y puede irradiar energía de radiofrecuencia, y si no se instala o utiliza en conformidad con las instrucciones puede causar interferencias dañinas a las comunicaciones de radio. No obstante, no existe garantía alguna de que no se produzca interferencias en algunas instalaciones en particular. Si este equipo produce interferencias dañinas a la recepción de señales de radio y/o televisión, lo que se puede comprobar apagando y encendiendo el equipo, se insta al usuario a intentar corregir la interferencia mediante una o varias de las siguientes medidas:

- Cambie la orientación o la posición de la antena receptora.
- Aumente la separación entre el equipo y el receptor de radio o televisión.
- Conecte el equipo a una toma eléctrica de un circuito distinto al utilizado por el receptor de radio o televisión.
- Pida asistencia al concesionario vendedor o a un técnico experimentado de radio/TV.

Todo cambio o modificación a este equipo que no esté aprobado en forma expresa por el ente responsable de la conformidad podría anular la autoridad del usuario para utilizar el equipo.

| Seguridad | Primeros<br>pasos | Instalación de<br>la batería | Instalación | Configuración<br>Ethernet | Uso | Diagnóstico de<br>fallas | Glosario |
|-----------|-------------------|------------------------------|-------------|---------------------------|-----|--------------------------|----------|
|           |                   |                              |             |                           |     |                          |          |

### **Conformidad con normas europeas**

Este producto cumple con las disposiciones previstas en la Directiva 89/336/EEC (Compatibilidad Electromagnética), la Directiva 92/31/EEC (enmienda), la Directiva 73/23/EEC (Bajo Voltaje) y la directiva 93/68/EEC (Emblemas de la CE). Por lo tanto, este producto muestra el emblema CE que certifica la conformidad con una o varias de las directivas antes mencionadas.

Puede solicitar una copia de la Declaración de Conformidad a esta dirección: ARRIS International, Inc., 3871 Lakefield Drive, Suite 300, Suwanee, GA 30024.

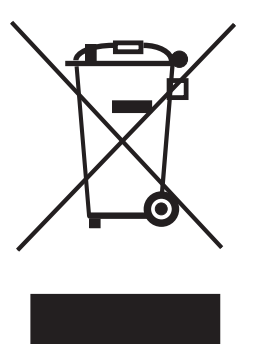

Como lo establece este símbolo, el desecho de este equipo y/o de su batería está regido por la Directiva 2002/96/EC del Parlamento Europeo y del Consejo de Desechos de Equipos Eléctricos y Electrónicos (equipos WEEE). Los equipos WEEE podrían potencialmente ser dañinos para el medio ambiente; por lo tanto, la directiva establece que a la hora de desechar este equipo de puerta de enlace de telefonía no se debe hacer como desechos ordinarios, sino agruparse por separado y desecharse en conformidad con las ordenanzas locales relativas a los equipos WEEE.

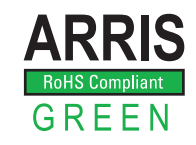

Este producto cumple con la Directiva 2002/95/EC del Parlamento Europeo y del Consejo de fecha 27 de enero de 2003, relativa a las restricciones de uso de ciertas sustancias peligrosas (RoHS) en equipos eléctricos y electrónicos.

| Seguridad | Primeros<br>pasos | Instalación de<br>la batería | Instalación            | Configuración<br>Ethernet                                                                | Uso                                                   | Diagnóstico de<br>fallas                                                       | Glosario                                                   |
|-----------|-------------------|------------------------------|------------------------|------------------------------------------------------------------------------------------|-------------------------------------------------------|--------------------------------------------------------------------------------|------------------------------------------------------------|
|           |                   |                              | Prim                   | eros pasos                                                                               | ;                                                     |                                                                                |                                                            |
|           |                   |                              | Acerca                 | a de su nueva                                                                            | puerta e                                              | de enlace de te                                                                | elefonía                                                   |
|           |                   |                              | La puerta<br>DOCSIS, ( | a de enlace Touchsto<br>con las siguientes car                                           | one TG852 c<br>acterísticas                           | le telefonía satisface<br>y funciones:                                         | la especificación                                          |
|           |                   |                              | • Ve<br>dir            | locidad: mucho más i<br>ecto; hasta ocho vece                                            | rápida que lo.<br>es más rápida                       | s servicios ISDN y de lí<br>a que los módems DOC                               | neas de marcado<br>SIS 2.0 de cable.                       |
|           |                   |                              | • Ve<br>80             | rsátil: compatible cor<br>2.11b/g/n; se puede                                            | i conexiones<br>utilizar amba                         | Ethernet y con conexic<br>as conexiones a la vez                               | nes inalámbricas                                           |
|           |                   |                              | • Fle<br>tel           | exibilidad: permite e<br>efónico, así como la t                                          | el uso de d<br>ransmisión c                           | os líneas independiei<br>de datos a alta velocida                              | ntes de servicio<br>ad                                     |
|           |                   |                              | • Co                   | mpatibilidad:                                                                            |                                                       |                                                                                |                                                            |
|           |                   |                              | -                      | Servicios de transm<br>3.0 y es compatible<br>escalonados de trans<br>compañía de TV-Cal | nisión de dat<br>con la DOCS<br>smisión de da<br>ole) | os: satisface la especi<br>IS 2.0 y la 1.1; compat<br>atos (si están disponibl | ficación DOCSIS<br>ible con servicios<br>es a través de su |
|           |                   |                              | -                      | Servicios de telefonía                                                                   | : satisface las                                       | s especificaciones Packe                                                       | tCable™ 1.5 y 1.0                                          |
|           |                   |                              | La TG852               | ofrece:                                                                                  |                                                       |                                                                                |                                                            |
|           |                   |                              | • Co                   | nectividad 802.11b/g                                                                     | ı/n inalámbri                                         | ca                                                                             |                                                            |
|           |                   |                              | • Cu                   | atro puertos Etherne                                                                     | t para la con                                         | exión de dispositivos n                                                        | o inalámbricos                                             |
|           |                   |                              | • Ha                   | ista dos líneas de ser                                                                   | vicio telefóni                                        | CO                                                                             |                                                            |
|           |                   |                              | • Sa<br>liti           | itisface la especificaci<br>o de respaldo                                                | ón DOCSIS (                                           | 3.0 e incorpora una ba                                                         | tería de iones de                                          |
|           |                   |                              | • Pu                   | erto USB (futura com                                                                     | ıpatibilidad c                                        | on dispositivos USB)                                                           |                                                            |
|           |                   |                              | ċQué l                 | hay en el paqı                                                                           | Jete?                                                 |                                                                                |                                                            |
|           |                   |                              | Antes de<br>compañía   | proceder, compruet<br>de cable y solicite as                                             | e que tenga<br>sistencia si fa                        | a los siguientes artícu<br>ilta alguno.                                        | llos. Llame a su                                           |
|           |                   |                              | • Pu                   | erta de enlace de tele                                                                   | efonía                                                |                                                                                |                                                            |
|           |                   |                              | • Ca                   | ble eléctrico                                                                            |                                                       |                                                                                |                                                            |
|           |                   |                              | • Ba                   | tería                                                                                    |                                                       |                                                                                |                                                            |

| Seguridad | Primeros<br>pasos | Instalación de<br>la batería | Instalación                                                                                                    | Configuración<br>Ethernet                                                                                                    | Uso                                                                                                    | Diagnóstico de<br>fallas                                                                                                    | Glosario                                                                                                    |  |  |  |
|-----------|-------------------|------------------------------|----------------------------------------------------------------------------------------------------|----------------------------------------------------------------------------------------------------|----------------------------------------------------------------------------------------------------|----------------------------------------------------------------------------------------------------|----------------------------------------------------------------------------------------------------|--|--|--|
|           |                   |                              | <ul> <li>Pl.</li> <li>Gu</li> <li>Ca</li> <li>Di</li> <li>No</li> <li>ra</li> <li>Co</li> </ul>                                                                  | antilla e instruccione<br>uía rápida de instalad<br>able Ethernet<br>sco Mini CD-ROM (80<br><b>ota</b> : Se requiere de<br>nura. El adaptador n<br>ontrato de licencia de                                                | s de fijación a<br>tión<br>) mm)<br>un adaptador<br>o está incluid<br>e usuario final                            | a paredes<br>r en el caso de unidad<br>lo.<br>l                                                                                                    | es de CD-ROM de                                                                                                    |  |  |  |
| /         |                   |                              | ċQué                                                                                                    | hay en el CD?                                                                                                    | ,                                                                                                    |                                                                                                    |                                                                                                    |  |  |  |
|           |                   |                              | El CD inc<br>• La<br>• Gu                                                                                                    | luye lo siguiente:<br>guía de instalación<br>uía del usuario                                                                                                    | rápida                                                                                                    |                                                                                                    |                                                                                                    |  |  |  |
|           |                   |                              | Otras cosas que necesitará                                                                                                    |                                                                                                    |                                                                                                    |                                                                                                    |                                                                                                    |  |  |  |
|           |                   |                              | Si usted<br>artículos                                                                                                    | mismo está instalar<br>a la mano antes de c                                                                                                    | ndo el equipo<br>continuar:                                                                                      | o, compruebe que ten                                                                                                    | ga los siguientes                                                                                                    |  |  |  |
| AD.       | Cable coax        | ial                          | <ul> <li>Paquete de la puerta de enlace de telefonía: vea <u>¿Qué hay en el</u><br/>paquete? para ver la lista de artículos que vienen en el paquete.</li> </ul> |                                                                                                    |                                                                                                    |                                                                                                    |                                                                                                    |  |  |  |
|           |                   |                              | • Ca<br>de<br>de<br>Lo<br>y<br>co<br>pr<br>de<br>a                                                                                                    | able coaxial: como<br>e sección circular y tie<br>e cable que se utiliza<br>os cables coaxiales es<br>en muchas tiendas<br>nectores en ambos<br>esión y los de rosca;<br>e enlace de telefonía.<br>la puerta de enlace o | se muestra e<br>para conectare<br>tán a la venta<br>de descuen<br>extremos. E<br>los de rosca s<br>El cable debe | n la imagen a la izquie<br>es en ambos extremos<br>ar el servicio de TV-Ca<br>a en las tiendas de artí<br>to. Asegúrese de qu<br>xisten dos tipos de co<br>son los mejores para el<br>e tener la longitud sufi<br>esde la toma de TV-Ca | erda este cable es<br>Es el mismo tipo<br>ble a su televisor.<br>culos electrónicos<br>e el cable tenga<br>onectores: los de<br>uso con la puerta<br>ciente para llegar<br>ible más cercana. |  |  |  |
|           |                   |                              | • Ca<br>ur<br>ar<br>ar                                                                                                    | able telefónico: com<br>cable telefónico est<br>nbos extremos. Los<br>tículos electrónicos y                                                                                                    | no se muestr<br>ándar con co<br>cables telefór<br>en muchas t                                                    | ra en la imagen de la<br>nectores telefónicos es<br>nicos están a la venta<br>tiendas de descuento.                                                                                                    | zquierda, este es<br>stándar (RJ11) en<br>en las tiendas de                                                                                                    |  |  |  |
|           | Cable telefór     | nico                         | • <b>D</b> i<br>ur<br>la<br>Lc                                                                                                    | i <b>visor (opcional)</b> : di<br>na adicional. Podría na<br>toma de TV-Cable qu<br>os divisores están a                                                                                                    | vide en dos u<br>ecesitar un di<br>le quiere utiliz<br>la venta er                                               | na conexión de TV-Cab<br>visor si ya tiene un tele<br>zar para la puerta de en<br>n las tiendas de artíc                                                                                                    | le para contar con<br>visor conectado a<br>nlace de telefonía.<br>sulos electrónicos                                                                                                    |  |  |  |

Cable telefónico

| Seguridad | Primeros<br>pasos | Instalación de<br>la batería | Instalación | Configuración<br>Ethernet                                                                                   | Uso                                                        | Diagnóstico de<br>fallas                                                      | Glosario                                                      |
|-----------|-------------------|------------------------------|-------------|----------------------------------------------------------------------------------------------------|------------------------------------------------------------|-------------------------------------------------------------------------------|---------------------------------------------------------------|
|           |                   |                              |             | y en la mayoría de las t<br>cable coaxial corto (co<br>conectar el divisor a la<br>enlace y el televisor al | tiendas de des<br>on conectores<br>toma de TV-<br>divisor. | cuento; puede que tar<br>en ambos extremos<br>Cable para luego cone           | mbién necesite un<br>); se utiliza para<br>ectar la puerta de |
|           |                   |                              |             | <b>Nota</b> : Los divisores di<br>mitad a cada una de su<br>deteriorar la calidad o<br>conexión a Internet. | viden entre do<br>us salidas. El u<br>de la conexión       | os la potencia de la se<br>Iso de varios divisores<br>n del televisor, del te | eñal y envían una<br>en cadena puede<br>eléfono y/o de la     |
|           |                   |                              | •           | Accesorios para fija                                                                                        | ción en par                                                | edes (opcionales):                                                            | si quiere fijar la                                            |

- Accesorios para fijación en paredes (opcionales): si quiere fijar la puerta de enlace a una pared, necesitará, según el tipo de pared, anclajes para tabla enyesada (drywall), tornillos para madera u otros accesorios. Vea la plantilla y las instrucciones de fijación a paredes para más información.
- **Paquete informativo**: su compañía de cable debe haberle suministrado un paquete informativo acerca del servicio y su configuración. Lea cuidadosamente dicha información y comuníquese con su compañía de cable si tiene alguna pregunta.

### Para obtener el servicio

Antes de intentar utilizar su nueva puerta de enlace de telefonía, comuníquese con su compañía local de TV-Cable para abrir una cuenta de acceso a Internet y de servicio telefónico. Al llamar, tenga a la siguiente información a la mano:

- el número de serie y la dirección MAC de la puerta de enlace (los encontrará en una etiqueta adosada a la parte inferior de la puerta de enlace)
- el modelo del equipo de puerta de enlace

Si su compañía de cable le suministró la puerta de enlace, ya cuentan con la información necesaria.

Además, debe hacer las siguientes preguntas a su compañía de cable:

- ¿Necesitaré descargar algunos archivos especiales después de conectarme, o necesito satisfacer algunos requisitos especiales?
- ¿Cuándo puedo comenzar a usar mi puerta de enlace de telefonía?
- ¿Necesito una identificación de usuario y/o contraseña para tener acceso a Internet y a mi correo electrónico?
- ¿Va a cambiar mi o mis números telefónicos?
- ¿Dispondré de nuevas funciones de telefonía, y cómo se usan?

| Seguridad | Primeros<br>pasos | Instalación de<br>la batería | Instalación                                             | Configuración<br>Ethernet                                                                     | Uso                                                            | Diagnóstico de<br>fallas                                                                        | Glosario                                                       |
|-----------|-------------------|------------------------------|---------------------------------------------------------|-----------------------------------------------------------------------------------------------|----------------------------------------------------------------|-------------------------------------------------------------------------------------------------|----------------------------------------------------------------|
|           |                   |                              | Requis                                                  | sitos del siste                                                                               | ma                                                             |                                                                                                 |                                                                |
|           |                   |                              | La puerta<br>computad<br>sistema o<br>acerca de         | de enlace Touchst<br>oras. A continuaciór<br>perativo; vea la do<br>cómo habilitar y cor      | one TG852 s<br>1 una descrip<br>cumentación<br>1figurar las co | se puede utilizar en la<br>ción de los requisitos p<br>de su sistema para<br>onexiones por red. | a mayoría de las<br>para cada tipo de<br>más información       |
|           |                   |                              | Para utiliza<br>a alta velo<br>telefonía o<br>compatibl | ar la puerta de enlac<br>ocidad, suministrado<br>le su puerta de enlac<br>es con PacketCable. | e necesita un<br>por su compa<br>e requiere qu                 | servicio DOCSIS de co<br>añía de cable. El uso de<br>le la compañía de cable                    | nexión a Internet<br>e las funciones de<br>e ofrezca servicios |
|           |                   |                              | Recomen                                                 | idaciones de equip                                                                            | os de comp                                                     | outación                                                                                        |                                                                |
|           |                   |                              | A continua<br>computad<br>TG852, pe<br>de enlace        | ación la configuració<br>oras que no satisfa <u>c</u><br>ero tal vez no pudier                | n recomenda<br>gan estas rec<br>an aprovecha                   | ada de los equipos de o<br>omendaciones podrían<br>ar totalmente su veloc                       | computación. Las<br>funcionar con la<br>idad de la puerta      |
|           |                   |                              | • CP                                                    | U: P4, 3 GHz o más                                                                            | rápida                                                         |                                                                                                 |                                                                |

- RAM: 1 GB o más
- Disco duro: 7200 RPM o más rápido
- Ethernet: Gig-E (1000BaseT)

#### Windows

Windows 2000, Windows XP, Windows Vista o Windows 7. Debe estar disponible una Conexión Ethernet o inalámbrica compatible de red local.

#### Mac OS

System 7.5 hasta Mac OS 9.2 (recomendamos Open Transport), o Mac OS X. Debe estar disponible una Conexión Ethernet o inalámbrica compatible de red local.

#### Linux u otro sistema operativo Unix

El kernel debe tener habilitados los controladores del hardware de red y de los protocolos TCP/IP y DHCP. Debe estar disponible una Conexión Ethernet o inalámbrica compatible de red local.

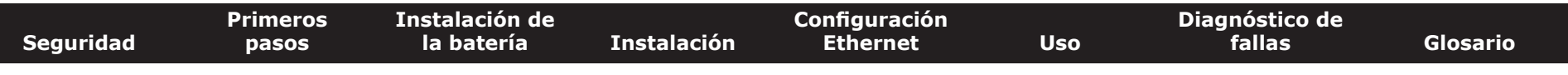

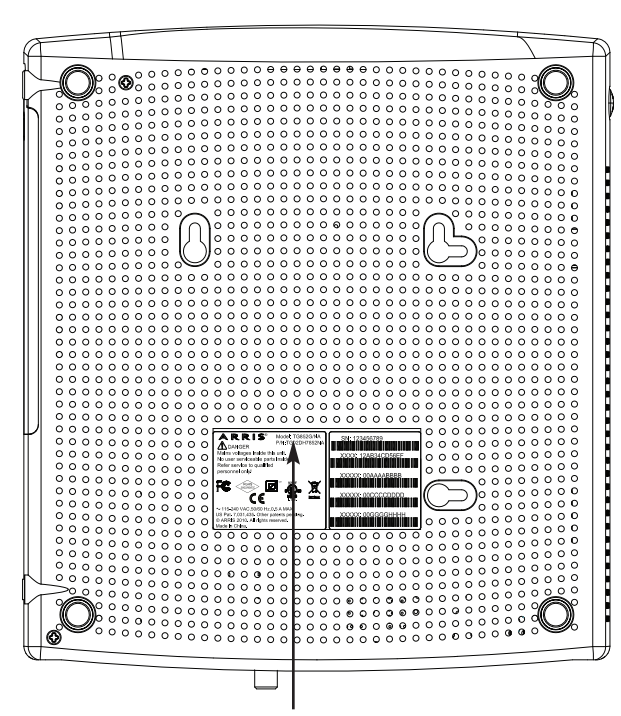

Número del modelo

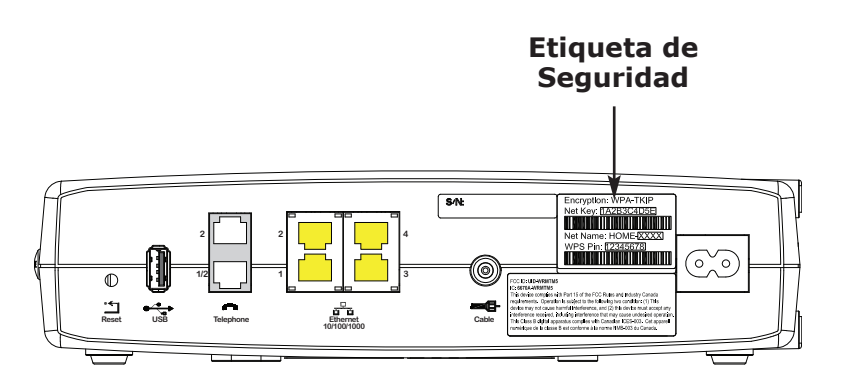

### Acerca de este manual

Este manual se refiere al equipo Touchstone TG852 de puerta de enlace. El número de modelo se encuentra en la etiqueta adosada al equipo. Vea la imagen a la izquierda.

### Acerca de la seguridad

Contar con una conexión permanente de alta velocidad a Internet exige una cierta dosis de responsabilidad con los demás usuarios de Internet, lo que incluye proteger la seguridad de su sistema a un nivel razonable. Aunque ningún sistema está 100% protegido, puede seguir los consejos a continuación para mejorar la seguridad de su sistema:

- Mantenga al día el sistema operativo de su computadora con las actualizaciones de seguridad más recientes. Corra el programa de actualización al menos una vez por semana.
- Mantenga al día el programa de correo electrónico con las actualizaciones de seguridad más recientes. Además, evite en lo posible abrir mensajes de correo electrónico que contengan anexos, y abrir archivos enviados a través de salas de chat.
- Instale un programa antivirus y manténgalo al día.
- Evite ofrecer servicios web y para compartir archivos a través de su puerta de enlace. Además de algunos problemas de vulnerabilidad, la mayoría de las compañías de cable prohíben la utilización de las cuentas de consumidor para conectar servidores a Internet, y podrían suspender su cuenta por violación de los términos del contrato.
- Utilice los servidores de la compañía de cable para el envío de correo.
- Evite el uso de servidores proxy a menos que esté totalmente seguro de que no pueda ser mal utilizado por otros usuarios de Internet (algunos de estos programas vienen configurados de fábrica totalmente abiertos). Los delincuentes informáticos pueden aprovechar los servidores proxy para ocultar su identidad cuando penetran en otras computadoras o envían correo no deseado (spam). Si su servidor proxy está abierto, su compañía de cable podría suspender su cuenta a fin de proteger al resto de la red.
- El TG852 sale de fábrica con la seguridad para LAN activada (por las mismas razones por las que debe proteger su servidor proxy). Por favor vea la etiqueta de seguridad que está en el producto (que se muestra en la imagen de la izquierda) donde aparece los valores por defecto. Si quiere modificar los parámetros de seguridad que vienen por defecto para la conexión inalámbrica, vea <u>Configuración de las conexiones inalámbricas</u>.

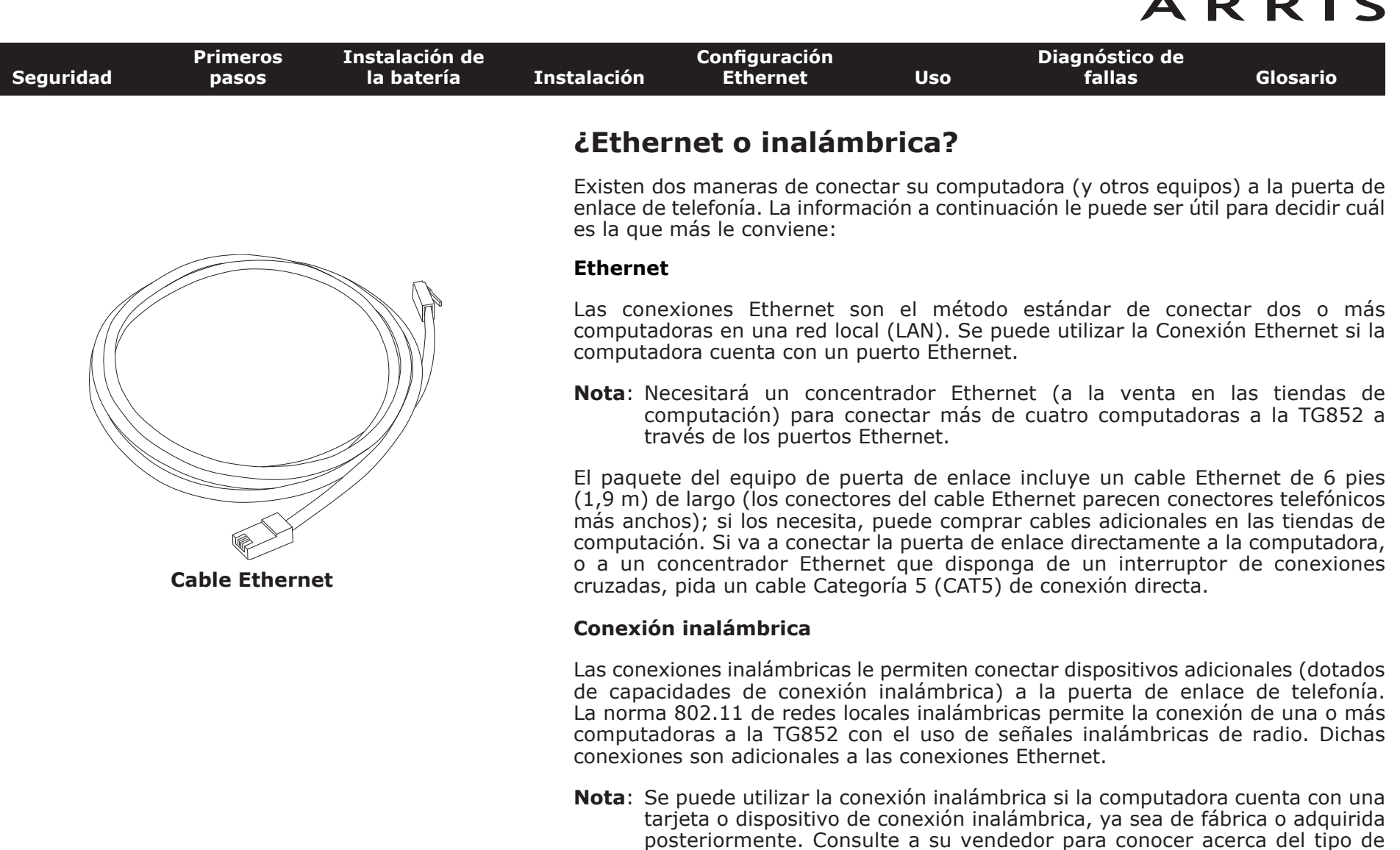

#### Ambas conexiones

Si tiene dos o más computadoras, puede utilizar las conexiones Ethernet para cuatro dispositivos y las inalámbricas para los demás. Necesitará un concentrador Ethernet (disponible en las tiendas de computación) para conectar cinco o más computadoras a los puertos Ethernet.

dispositivo de conexión inalámbrica más adecuado para su computadora.

| Seguridad | Primeros<br>pasos | Instalación de<br>la batería | Instalación | Configuración<br>Ethernet | Uso | Diagnóstico de<br>fallas | Glosario |
|-----------|-------------------|------------------------------|-------------|---------------------------|-----|--------------------------|----------|
|           |                   |                              |             |                           |     |                          |          |

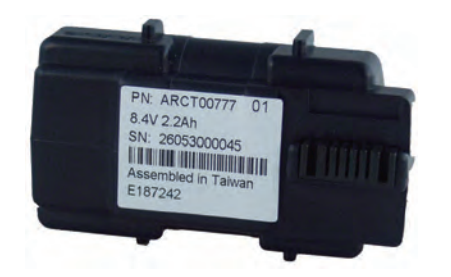

Batería de respaldo básica (negra)

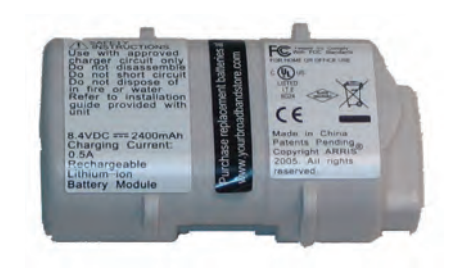

Batería de respaldo básica (gris)

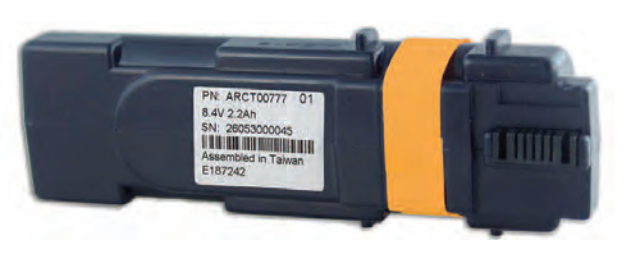

Batería de respaldo extendida

### Instalación y extracción de la batería

La puerta de enlace TG852 incorpora una batería de iones de litio que proporciona electricidad de respaldo en caso de interrupción del suministro eléctrico. La batería de respaldo no sustituye el suministro de electricidad CA.

**Nota:** Para efectos de seguridad y de cumplimiento con las normas, la batería se suministra fuera del dispositivo y debe ser instalada.

La TG852 es compatible con los siguientes modelos de baterías:

 La batería de respaldo básica suministra hasta 5 horas (negra) u 8 horas (gris) de electricidad de respaldo, que varía en función del modelo de puerta de enlace de telefonía y el uso. Puede ser de color gris claro (recomendada) o negra.

Instalación y reemplazo de la batería de respaldo básica

• La batería de reemplazo extendida suministra hasta 12 horas de electricidad de respaldo, que varía en función del modelo de puerta de enlace de telefonía y el uso. Se reconoce por una cinta entre las guías de la batería.

Instalación y reemplazo de la batería de respaldo extendida

Su compañía de cable podría haber incluido una batería de respaldo con su equipo de puerta de enlace. Puede hacer pedidos de cualquiera de las baterías mostradas aquí en http://yourbroadbandstore.com/

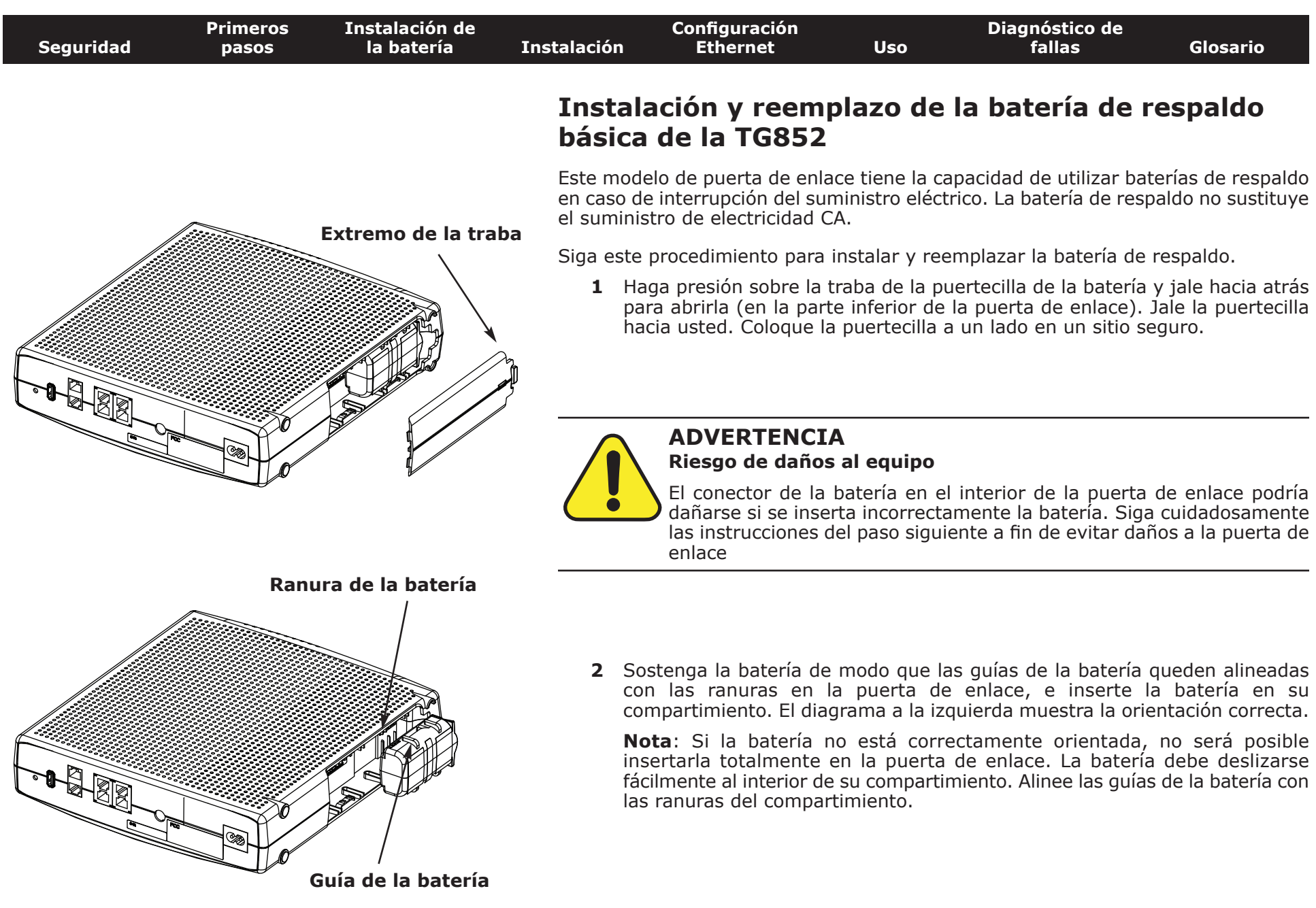

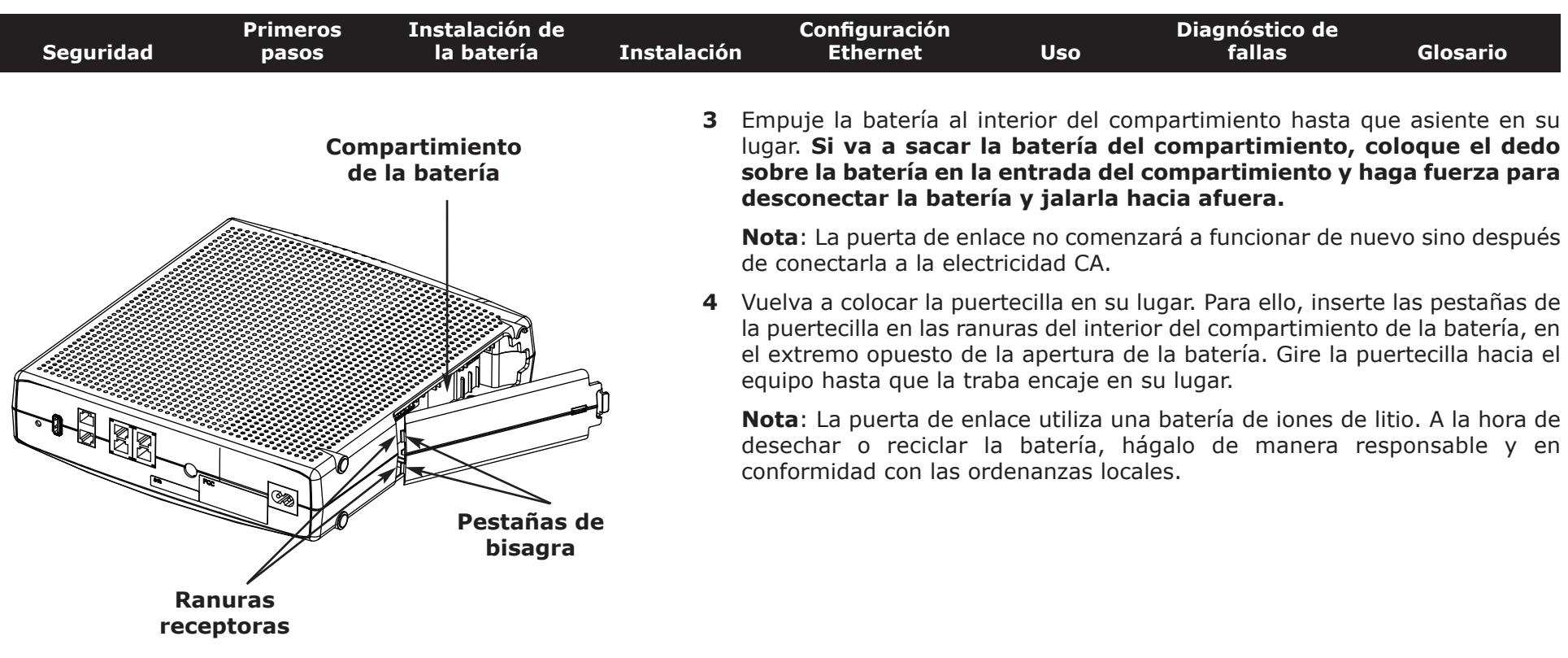

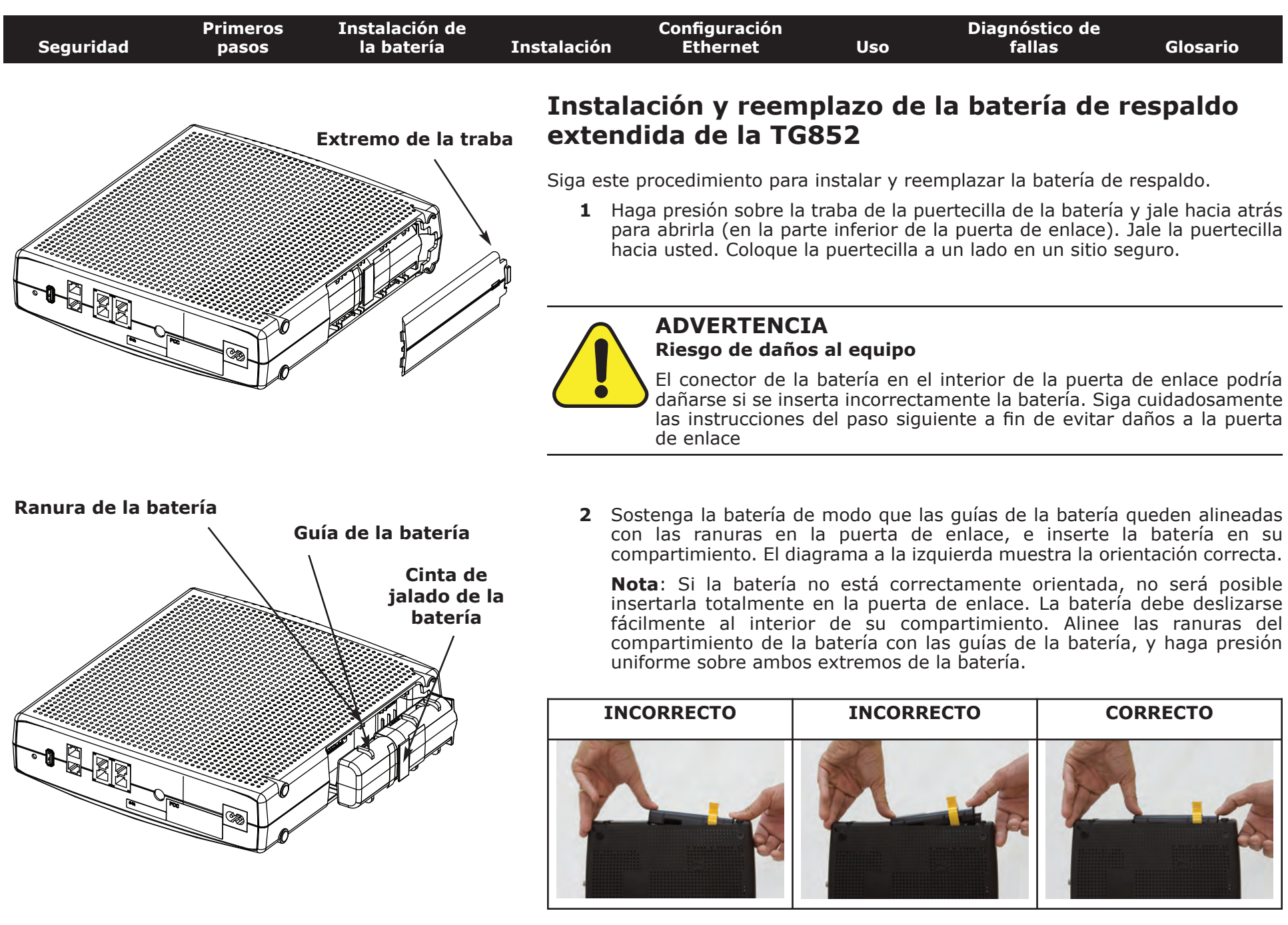

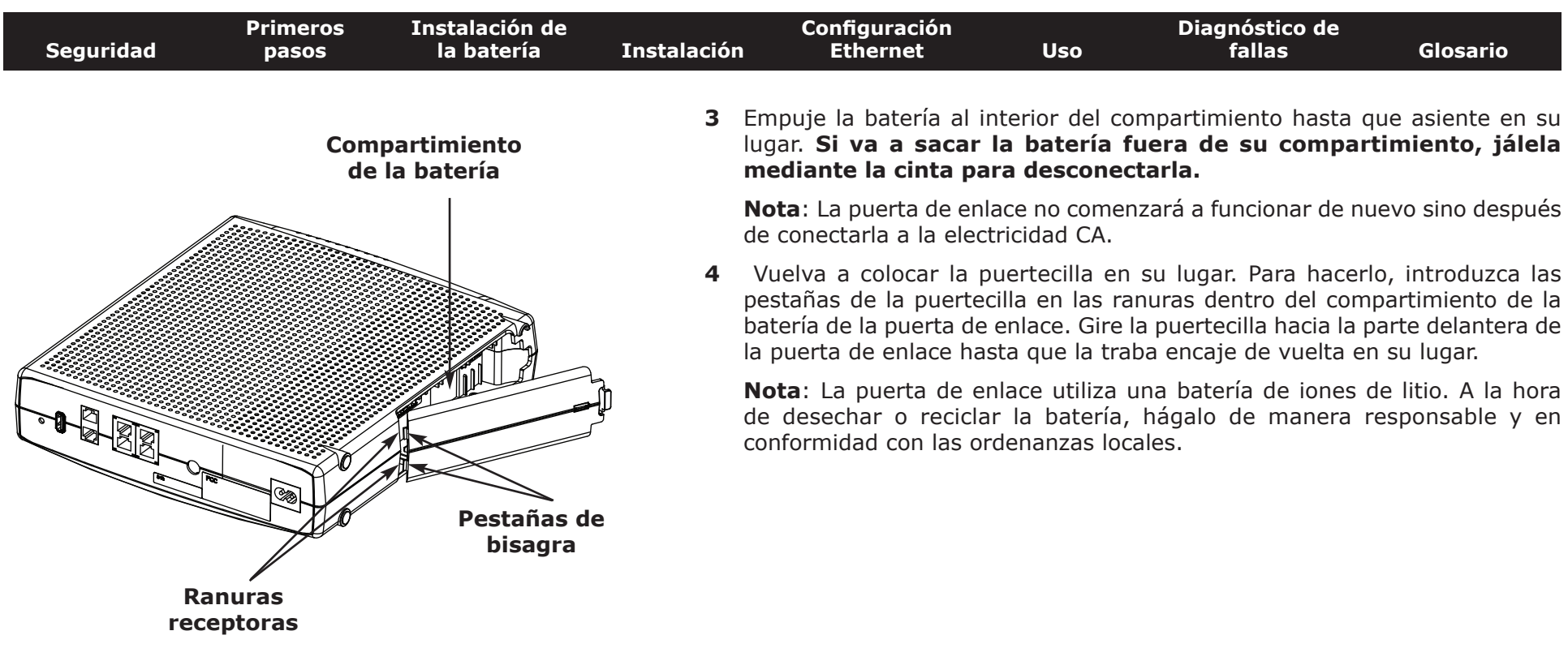

|           | Primeros | Instalación de |             | Configuración |     | Diagnóstico de |          |
|-----------|----------|----------------|-------------|---------------|-----|----------------|----------|
| Seguridad | pasos    | la batería     | Instalación | Ethernet      | Uso | fallas         | Glosario |

# Instalación y conexión de la puerta de enlace de telefonía

Antes de comenzar, asegúrese de:

- Haberse comunicado con su compañía de cable y comprobado que suministran servicios de transmisión de datos y telefonía con el uso de la tecnología DOCSIS.
- Contar con todas las otras cosas.
- Que haya tomas de TV-Cable, telefónicas y de electricidad en la cercanía de la computadora. Si no hay una toma de TV-Cable fácilmente accesible, su compañía de cable puede instalar una toma adicional.

Si ya pidió el servicio y está activo, su compañía de cable debería configurar la puerta de enlace automáticamente. Sólo necesita seguir las instrucciones dadas en esta sección para instalar y conectar la puerta de enlace.

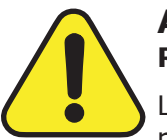

#### ADVERTENCIA Riesgo de daños al equipo

La conexión de la puerta de enlace al cableado doméstico sólo debe ser realizada por técnicos calificados de instalación. Se debe desconectar físicamente la acometida telefónica en el cajetín exterior de la edificación antes de hacer toda conexión.

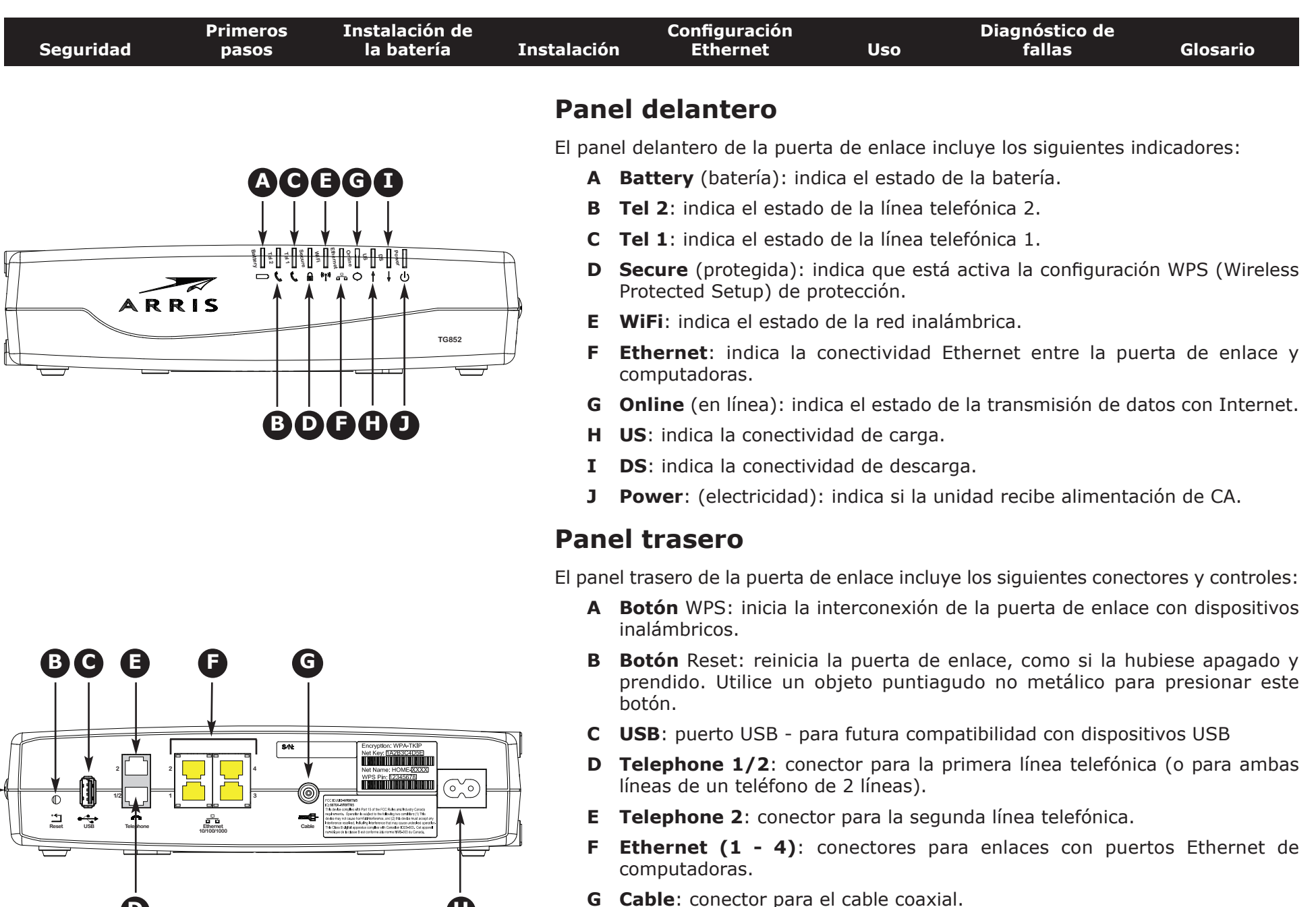

D

**H Power** (electricidad): conector para el cable eléctrico.

| Seguridad | Primeros<br>pasos | Instalación de<br>la batería | Instalación                       | Configuración<br>Ethernet                                                                                                    | Uso                                                                                 | Diagnóstico de<br>fallas                                                                                                  | Glosario                                                                                                    |
|-----------|-------------------|------------------------------|-----------------------------------|----------------------------------------------------------------------------------------------------|-------------------------------------------------------------------------------------|----------------------------------------------------------------------------------------------------|----------------------------------------------------------------------------------------------------|
|           |                   |                              | Selec                             | ción del lugar                                                                                                    | de insta                                                                            | lación                                                                                                    |                                                                                                    |
|           |                   |                              | Se debe<br>puerta de              | tomar en cuenta vario<br>e enlace de telefonía:                                                                                                    | os factores al                                                                      | seleccionar el lugar d                                                                                                    | e instalación de la                                                                                         |
|           |                   |                              | • ¿l<br>es<br>la                  | Existe una toma de CA<br>star controlada por un<br>puerta de enlace par                                                                              | A cercana? Pa<br>interruptor y<br>a que no sea                                      | ra mejores resultados<br>debe estar lo suficier<br>necesario el uso de e                                                  | s, la toma no debe<br>ntemente cerca de<br>extensiones.                                                     |
|           |                   |                              | • żł<br>m<br>y<br>di<br>pu<br>el  | Existe una toma de T<br>lenor cantidad posible<br>la toma de TV-Cable<br>sponible para la pue<br>uede reducir la velocio<br>servicio telefónico.     | V-Cable cerca<br>de divisores<br>. Cada diviso<br>rta de enlace<br>lad de la cone   | na? Para mejores res<br>entre el conector de la<br>r atenúa (reduce) la<br>e. Una cantidad exce<br>exión a Internet y pue | sultados, utilice la<br>a puerta de enlace<br>señal que estará<br>esiva de divisores<br>de llegar a afectar |
|           |                   |                              | ین •<br>de                        | Se puede colocar cable<br>e enlace y los teléfono                                                                                                    | es fácilmente o<br>os?                                                              | entre el lugar de insta                                                                                                   | lación de la puerta                                                                                         |
|           |                   |                              | • Si<br>fá<br>di                  | i va a conectar disposi<br>icilmente entre el lug<br>ispositivos?                                                                                    | tivos a los pue<br>gar de instala                                                   | ertos Ethernet, ¿se pu<br>ación de la puerta de                                                                           | ede colocar cables<br>e enlace y dichos                                                                     |
|           |                   |                              | • Si<br>of<br>re<br>(c<br>a<br>la | i quiere fijar la puerta<br>frece una superficie s<br>esultados, al fijar la<br>drywall) hágalo de mo<br>un montante. Lo ante<br>pared en el futuro. | de enlace so<br>sólida, para u<br>puerta de er<br>odo tal que al<br>rior evitaría q | bre una pared, ¿el lu<br>una fijación sin riesg<br>nlace a una pared d<br>menos uno de los to<br>uue la puerta de enlac   | gar de instalación<br>os? Para mejores<br>e tabla enyesada<br>rnillos esté sujeto<br>e se desprenda de      |
|           |                   |                              | • Si<br>su<br>de                  | i quiere instalar la pue<br>uficiente a ambos lado<br>e los respiraderos pue                                                                         | rta de enlace<br>os para evita<br>ede causar rec                                    | sobre una mesa, ¿cue<br>r bloquear los respira<br>calentamiento.                                                          | enta con el espacio<br>deros? El bloqueo                                                                    |
|           |                   |                              | • Ci<br>ei<br>ra<br>co            | ercanía a los dispositiv<br>nlace de telefonía es g<br>ango puede verse a<br>ontinuación.                                                            | vos inalámbric<br>generalmente<br>afectado por                                      | cos El rango de conexi<br>de 100 a 200 pies (<br>varios factores, co                                                      | ón de la puerta de<br>30 a 65 m). Dicho<br>omo se indica a                                                  |

| Seguridad | Primeros<br>pasos | Instalación de<br>la batería | Instalación                       | Configuración<br>Ethernet                      | Uso                                                | Diagnóstico de<br>fallas                                              | Glosario                                        |
|-----------|-------------------|------------------------------|-----------------------------------|------------------------------------------------|----------------------------------------------------|-----------------------------------------------------------------------|-------------------------------------------------|
|           |                   |                              | Factores<br>El rango<br>factores. | <b>que afectan el ra</b><br>útil de las conexi | ango de las c                                      | <b>onexiones inalámbr</b><br>ricas puede verse afe                    | <b>icas</b><br>ectado por varios                |
|           |                   |                              | Aumenta<br>rango:                 | el • C<br>(                                    | Colocar la uni<br>por ejemplo, i<br>uperior de una | dad por encima de<br>instalar la puerta de<br>a edificación de varios | los dispositivos<br>enlace en el piso<br>pisos) |
|           |                   |                              |                                   | • A<br>u                                       | ñadir varios co<br>na red WDS (                    | oncentradores inalámb<br>puentes)                                     | ricos para formar                               |
|           |                   |                              | Disminuy<br>rango:                | ve el • C                                      | Colocar el equipor ejemplo, ir                     | uipo por debajo de<br>nstalar la puerta de en                         | los dispositivos<br>lace en el sótano)          |
|           |                   |                              |                                   | • P<br>e                                       | aredes de con<br>nlace y los de                    | ncreto o de metal er<br>más dispositivos                              | itre la puerta de                               |
|           |                   |                              |                                   | • C<br>a<br>e                                  | )bjetos metáli<br>cuarios y gal<br>nlace y los de  | cos de gran tamaño,<br>pinetes de metal, en<br>más dispositivos       | como artefactos,<br>tre la puerta de            |
|           |                   |                              |                                   | • I<br>h<br>d                                  | nterferencia y<br>ornos de micro<br>e 2,4 GHz)     | ruidos de RF (teléfor<br>pondas y otros disposit                      | nos inalámbricos,<br>ivos inalámbricos          |
|           |                   |                              |                                   |                                                |                                                    |                                                                       | · , /                                           |

- **Nota:** tome en cuenta que la reducción del rango de su red inalámbrica podría ser beneficiosa, siempre que el rango reducido baste para sus necesidades. Al reducir el rango de la red inalámbrica, se reduce la interferencia con otras redes y es más difícil que los usuarios indeseados encuentren y se conecten a su red.
- **Nota:** al ajustar el nivel de potencia de transmisión al valor "High" (alto) aumenta el rango. Si se ajusta en "Medium" (intermedio) o "Low" (bajo) el rango disminuye proporcionalmente.

| Seguridad  | Primeros<br>pasos | Instalación de<br>la batería | Instalación                          | Configuración<br>Ethernet                                          | Uso                                | Diagnóstico de<br>fallas                 | Glosario                                     |
|------------|-------------------|------------------------------|--------------------------------------|--------------------------------------------------------------------|------------------------------------|------------------------------------------|----------------------------------------------|
|            | -                 |                              | Fijació                              | n de la puert                                                      | a de enla                          | ce de telefor                            | nía                                          |
|            | ARRIS             |                              | Puede col<br>sobre una<br>o hacia un | ocar la puerta de er<br>pared, puede hacer<br>1 lado (horizontal). | nlace sobre un<br>lo con los indic | a pared o sobre ur<br>adores mirando ha  | na mesa. Si se fija<br>cia arriba (vertical) |
|            | ā                 |                              | Herramie                             | entas y materiales                                                 |                                    |                                          |                                              |
| Real and A | Paso 1            | Paso 2                       | Si se fija s<br>materiales           | sobre una pared, as<br>antes de proceder:                          | egúrese de cor                     | ntar con las siguien                     | tes herramientas y                           |
|            |                   |                              | • pai<br>(6                          | ra instalaciones sob<br>mm) y un taladro co                        | re tabla enye<br>on una broca d    | sada (drywall): dos<br>e 1/4" (6 mm) (no | s anclajes de 1/4"<br>se incluye)            |
|            |                   |                              | • pai<br>mo                          | ra instalaciones so<br>ontantes: dos tornillos                     | bre paredes<br>s autoroscante      | de madera contra<br>s #6 x 1,5" (38,1 m  | achapada o sobre<br>m) (no se incluyen)      |
|            |                   |                              | • des                                | stornillador (plano o                                              | de cruz, segú                      | n el tipo de tornillos                   | que utilice)                                 |
|            |                   |                              | • pla                                | ntilla de fijación a p                                             | aredes (incluid                    | a)                                       |                                              |
|            |                   |                              | • cin<br>par                         | ta adhesiva transpa<br>red (no se incluye)                         | irente: para a                     | dosar temporalmer                        | nte la plantilla a la                        |

#### Lugar de instalación

Paso 4

Paso 3

El lugar de instalación:

- debe estar cerca de una toma de CA. El cable eléctrico debe llegar hasta la toma sin quedar totalmente extendido, y sin necesidad de utilizar cables de extensión.
- debe estar cerca de una toma de TV-Cable (a fin de evitar cables demasiado largos).

### Instrucciones

#### Instrucciones para la fijación a paredes

**Nota**: al fijar la puerta de enlace a una pared de tabla envesada (drywall), trate de fijar la puerta de enlace de modo tal que al menos uno de los tornillos esté sujeto a un montante. Lo anterior evitaría que la puerta de enlace se desprenda de la pared en el futuro. A fin de prevenir el recalentamiento de la puerta de enlace, evite bloquear los respiraderos a los lados de la unidad.

| Seguridad | Primeros<br>pasos | Instalación de<br>la batería | Instalació | Configuración<br>n Ethernet                                                                                                    | Uso                                                                                    | Diagnóstico de<br>fallas                                                                                         | Glosario                                                                                |
|-----------|-------------------|------------------------------|------------|----------------------------------------------------------------------------------------------------|----------------------------------------------------------------------------------------|----------------------------------------------------------------------------------------------------|-----------------------------------------------------------------------------------------|
|           |                   |                              | 1          | Coloque la plantilla de<br>puerta de enlace, y m<br>transparente.                                                                       | fijación sobre<br>nanténgala pe                                                        | e la superficie en la c<br>egada a la pared co                                                                   | que quiere fijar la<br>on cinta adhesiva                                                |
|           |                   |                              | 2          | Taladre agujeros para l<br>plantilla. Luego de ta<br>superficie.                                                                        | os tornillos de<br>Iladrar los ag                                                      | e fijación en los punto<br>gujeros, despegue l                                                                   | os indicados en la<br>a plantilla de la                                                 |
|           |                   |                              | 3          | Si utiliza anclajes para<br>tornillos a la pared dej<br>pulgada (3 mm) entre la<br>tan sólo atornille los to                            | i tabla enyesa<br>ando un espa<br>a cabeza del t<br>rnillos.                           | ada, fíjelos a la pare<br>acio libre de aproxim<br>ornillo y la pared. Si r                                      | d. Luego, fije los<br>adamente 1/8 de<br>10 utiliza anclajes,                           |
|           |                   |                              | 4          | Oriente la posición de la<br>hacia la derecha, a su e<br>ranuras de fijación (en l<br>de la puerta de enlace<br>en contacto firme con e | a puerta de er<br>lección. Introd<br>a parte traser<br>hasta que el<br>el cuerpo de lo | nlace con los indicado<br>duzca las cabezas de<br>a del equipo), y luego<br>extremo estrecho de<br>os tornillos. | ores hacia arriba o<br>los tornillos en las<br>o deslice el cuerpo<br>las ranuras entre |
|           |                   |                              | 5          | Proceda a <u>Conexión de</u>                                                                                                    | la puerta de o                                                                         | <u>enlace</u> .                                                                                                  |                                                                                         |
|           |                   |                              | Instru     | icciones para la instal                                                                                                    | ación sobre                                                                            | mesas                                                                                                    |                                                                                         |
|           |                   |                              | 1          | Ubique la puerta de enl                                                                                                    | ace de modo                                                                            | que:                                                                                                    |                                                                                         |
|           |                   |                              |            | • haya flujo libre de a                                                                                                    | ire alrededor                                                                          | de ella                                                                                                    |                                                                                         |
|           |                   |                              |            | <ul> <li>la parte de atrás de<br/>más cercana</li> </ul>                                                                                | la puerta de                                                                           | enlace quede orienta                                                                                             | ida hacia la pared                                                                      |
|           |                   |                              |            | <ul> <li>no caiga al piso si re</li> </ul>                                                                                              | ecibe un golpe                                                                         | e o si la mueven                                                                                                 |                                                                                         |
|           |                   |                              |            | • no haya objetos que                                                                                                    | e bloqueen los                                                                         | s respiraderos a los la                                                                                          | ados de la unidad.                                                                      |
|           |                   |                              | 2          | Proceda a <u>Conexión de</u>                                                                                                    | la puerta de o                                                                         | <u>enlace</u> .                                                                                                  |                                                                                         |
|           |                   |                              |            |                                                                                                    |                                                                                        |                                                                                                    |                                                                                         |

| Seguridad          | Primeros<br>pasos     | Instalación de<br>la batería                                                                                                    | Instalaciór | Configuración<br>Ethernet                                                                                                    | Uso                                                                                                    | Diagnóstico de<br>fallas                                                                                                    | Glosario                                                                                                    |
|--------------------|-----------------------|----------------------------------------------------------------------------------------------------|-------------|----------------------------------------------------------------------------------------------------|----------------------------------------------------------------------------------------------------|----------------------------------------------------------------------------------------------------|----------------------------------------------------------------------------------------------------|
|                    |                       |                                                                                                    | Cone        | exión de la pue                                                                                                    | rta de e                                                                                                    | nlace                                                                                                    |                                                                                                    |
|                    |                       |                                                                                                    |             | ADVERTENCIA<br>Riesgo de herida                                                                                                    | s y de daño                                                                                                    | os al equipo                                                                                                    |                                                                                                    |
|                    |                       |                                                                                                    |             | La conexión de la<br>existente de la edif<br>Se debe eliminar<br>servicio telefónico<br>no debe haber pre<br>necesaria la suspe<br>cumple lo indicado<br>y/o daños perman | puerta de en<br>icación sólo l<br>las conexion<br>y comproba<br>esencia de v<br>nsión o cano<br>anteriormen<br>entes al equ | nlace de telefonía al ca<br>a debe realizar un insta<br>es físicas a la empres<br>ir las buenas condicion<br>oltaje alguno en dicho<br>celación del servicio te<br>nte, podría ocurrir la p<br>ipo de puerta de enlac | ableado telefónico<br>alador profesional.<br>sa proveedora del<br>nes del cableado;<br>o cableado. No es<br>elefónico. Si no se<br>pérdida de servicio<br>se de telefonía. |
|                    |                       | Exception WEALTVE                                                                                                    | 1           | Conecte un extremo de<br>el otro extremo al conec<br>Apriete ambas conexior<br>con una llave.                                                                             | el cable coax<br>ctor de TV-Ca<br>nes a mano, r                                                                             | tial a la toma de TV-Ca<br>able ("Cable") ( <b>G</b> ) en la<br>y luego apriételas 1/8 d                                                                                                    | able o al divisor, y<br>I puerta de enlace.<br>de vuelta adicional                                                                                                    |
|                    |                       | Net For: (2023) CONTRACTOR                                                                                                    |             | <b>Nota</b> : para mejores re<br>menor cantidad posible<br>y la puerta de enlace.                                                                                         | sultados, uti<br>e de divisore                                                                                              | lice un cable coaxial d<br>s, o ninguno, entre la                                                                                                    | e alta calidad y la<br>toma de TV-Cable                                                                                                    |
| Rest USS Telescore | Element<br>Ortooriooo | In the second second before and the second second s | 2           | Inserte el extremo del o trasera de la puerta de cercana.                                                                                                    | cable eléctric<br>enlace y enc                                                                                              | co en el conector "Powe<br>hufe el otro extremo e                                                                                                    | er" ( <b>H</b> ) en la parte<br>In una toma de CA                                                                                                    |
|                    |                       | Ġ                                                                                                    |             | Se encenderá el indicad<br>puerta de enlace, y lu<br>indicadores LED en el a                                                                                              | dor "Power"<br>lego parpad<br>parte "Uso d                                                                                  | (electricidad) en el par<br>eará una vez (consul<br>e la puerta de enlace c                                                                                                    | nel delantero de la<br>te la tabla de los<br>de telefonía"). Vea                                                                                                    |

**3** Conecte un extremo del cable Ethernet a alguno de los puertos Ethernet (**F**) en la parte trasera de la puerta de enlace, y el otro extremo al puerto Ethernet de la computadora, concentrador o enrutador de banda ancha.

Diagnóstico de fallas si no se enciende el indicador "Power".

**Nota**: si va a conectar una computadora, utilice el cable Ethernet incluido en el paquete de la puerta de enlace.

4 Conecte un extremo del cable telefónico al puerto telefónico (**D** o **E**) en la parte trasera de la puerta de enlace. Conecte el otro extremo al teléfono.

**Nota:** si va a conectar un teléfono de dos líneas que utiliza un único cable con conectores RJ-14, enchufe el cable en el conector identificado como "Telephone 1/2".

aparato soporta WiFi Alliance WPS (Wireless Protected Setup), active WPS en ellos y en el TG852 simultáneamente para hacer

Si quiere modificar los parámetros de seguridad que vienen por defecto para la conexión inalámbrica o si quiere configurar cualquier otro parámetro de la red

Siga estos pasos para conectarse a la interfaz de configuración. La TG852 ya debe estar configurada según lo descrito en Instalación y conexión de la puerta de enlace

**1** a) Si los parámetros de seguridad han sido correctamente configurados en su computador para acceder a la red inalámbrica del TG852, use el la aplicación de su sistema operativo para conectarse a la red usando el nombre de la red (SSID), como se muestra en la etiqueta de seguridad. **b)** Si no puede acceder a la red inalámbrica, Ud. debe usar una conexión vía

2 En su navegador web, abra la página http://192.168.0.1/ para

Nota: El nombre del usuario por omisión es "admin". La contraseña por

mas fácil la configuración de seguridad.

un cable Ethernet entre el computador y el TG852.

conectarse a la interfaz de la puerta de enlace. Se mostrará la pantalla de inicio de sesión (Login).

omisión es "password", en letras minúsculas.

inalámbrica, use las siguientes instrucciones.

Acceso a la interfaz de configuración

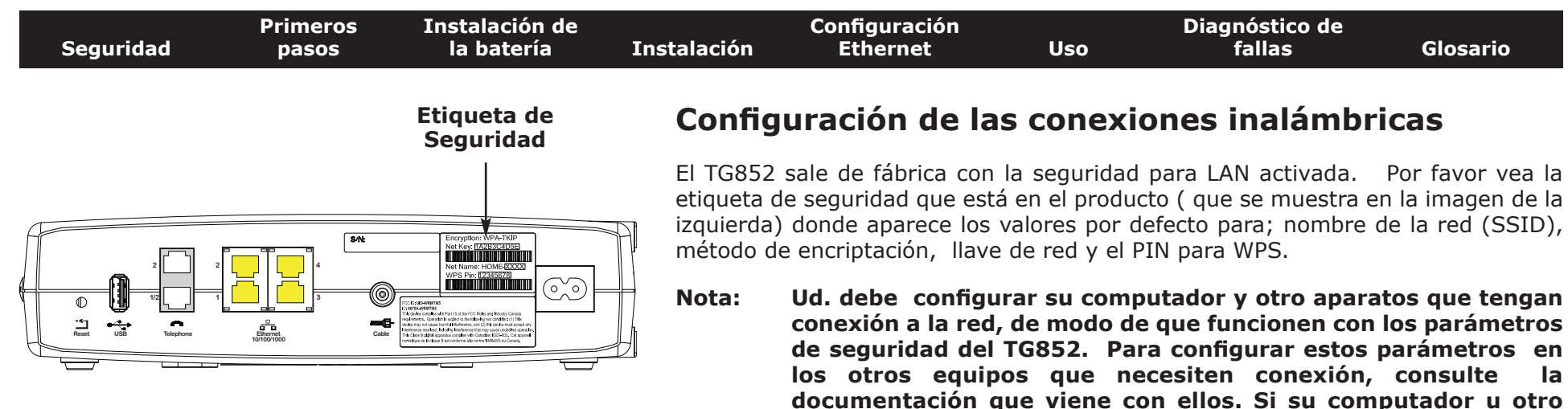

de telefonía.

Guía del usuario de la Touchstone TG852

la

| Safety | Getting<br>Started | Battery<br>Installation | Installation | Ethernet<br>Configuration                                                           | Usage                                      | Troubleshooting                                                            | Glossary                                                 |
|--------|--------------------|-------------------------|--------------|-------------------------------------------------------------------------------------|--------------------------------------------|----------------------------------------------------------------------------|----------------------------------------------------------|
|        |                    |                         | <b>3</b> [   | Escriba el nombre del<br>(aplicar) para iniciar u                                   | usario y la co<br>na sesión.               | ontraseña y haga clic ei                                                   | n el botón <b>Apply</b>                                  |
|        |                    |                         |              | Se mostrará la pantall<br>Setup).                                                   | a de configur                              | ación básica del sistem                                                    | na (System Basic                                         |
|        |                    |                         | <b>4</b> (   | Utilice la información d<br>de configuración segúr                                  | le la ayuda e<br>n corresponda             | n línea para selecciona<br>a.                                              | r los parámetros                                         |
|        |                    |                         | Nota: /<br>i | A través de la pantalla<br>de los parámetros d<br>incluyendo el modo de<br>sistema. | "System Ba<br>e configurac<br>la seguridad | sic Setup" se tiene acc<br>ión que podría tener<br>y la configuración de l | eso a la mayoría<br>· que modificar,<br>a contraseña del |

| Seguridad | Primeros<br>pasos | Instalación de<br>la batería | Instalación | Configuración<br>Ethernet | Uso | Diagnóstico de<br>fallas | Glosario |
|-----------|-------------------|------------------------------|-------------|---------------------------|-----|--------------------------|----------|
|           |                   |                              |             |                           |     |                          |          |

### **Configuración de las conexiones Ethernet**

Si su computadora cuenta con una tarjeta de red Ethernet, puede que tenga que modificar la configuración TCP/IP de su computadora. Los pasos a continuación le guiarán a través de la configuración TCP/IP de su computadora a fin de trabajar con la puerta de enlace de telefonía.

### Requisitos

Asegúrese de contar con los renglones indicados a continuación antes de proceder a configurar su Conexión Ethernet:

- Computadora con:
  - $-\,$  uno de los siguientes sistemas operativos: Windows 2000, Windows XP, Windows Vista, Windows 7 o Mac OS X
  - interfaz Ethernet
- cable Ethernet (suministrado)
- información de la dirección IP, de la subred, de la puerta de enlace y de los servidores DNS en aquellas instalaciones que no utilizarán DHCP

### Cómo utilizar la información dada en este capítulo

La lista a continuación muestra los procedimientos para la modificación de la configuración TCP/IP de las computadoras. Los procedimientos varían ligeramente según el tipo de sistema operativo que se utilice. Asegúrese de seguir los pasos correspondientes al sistema operativo de su computadora. Siga los enlaces a continuación para conocer las instrucciones de configuración de las conexiones Ethernet de su sistema operativo.

- Configuración TCP/IP de Windows 2000
- <u>Configuración TCP/IP de Windows XP</u>
- Configuración TCP/IP de Windows Vista
- Configuración TCP/IP de Windows 7
- Configuración TCP/IP de Mac OS X

| Seguridad | Primeros<br>pasos | Instalación de<br>la batería | Instalación       | Configuración<br>Ethernet                                                                                                    | Uso                                                                                           | Diagnóstico de<br>fallas                                                  | Glosario                                                            |
|-----------|-------------------|------------------------------|-------------------|----------------------------------------------------------------------------------------------------|-----------------------------------------------------------------------------------------------|---------------------------------------------------------------------------|---------------------------------------------------------------------|
|           |                   |                              | Confi             | guración TCP/                                                                                                    | IP de W                                                                                       | indows 2000                                                               |                                                                     |
|           |                   |                              | Siga es<br>Window | tos pasos para confi <u>c</u><br>s 2000.                                                                                                    | jurar la inte                                                                                 | rfaz Ethernet en el                                                       | sistema operativo                                                   |
|           |                   |                              | Nota:  <br>       | os cuadros de diálogo<br>igeramente distintos a                                                                                                    | que se mu<br>los mostrad                                                                      | estran en su comput<br>os aquí.                                           | adora podrían ser                                                   |
|           |                   |                              | <b>1</b> E        | En la computadora, sel<br>Connections > Loca<br>Conexiones de red y de                                                                                                    | eccione <b>Star<br/>al Area Co</b><br>e acceso tele                                           | t > Settings > Netw<br>nnection (Inicio ><br>fónico > Conexión de         | <b>vork and Dial-up</b><br>Configuración ><br>área local).          |
|           |                   |                              | <b>2</b> E        | En la ventana de propie<br>vez en <b>TCP/IP</b> para re<br>(Propiedades).                                                                                                    | edades de las<br>esaltar ese re                                                               | s conexiones de área l<br>englón y luego haga d                           | ocal, haga clic una<br>clic en <b>Properties</b>                    |
|           |                   |                              | <br>(<br>         | <b>Nota</b> : si su computado<br>que seleccionar la tarje<br>(Conectar usando) de l<br>ocal.                                                                                                    | ora tiene má<br>ta Ethernet a<br>a ventana de                                                 | s de una tarjeta Ethe<br>apropiada en la secció<br>e propiedades de las c | ernet, podría tener<br>n <b>Connect using:</b><br>onexiones de área |
|           |                   |                              |                   | Local Area Connection 2 Properties         General         Connect using:         Image: Stream Cardbus Ethernet 100 + Modem 56 (E         Components checked are used by this connection:         Image: Components checked are used by this connection:         Image: Components checked are used by this connection:         Image: Components checked are used by this connection:         Image: Components checked are used by this connection:         Image: Components checked are used by this connection:         Image: Components checked are used by this connection:         Image: Components checked are used by this connection:         Image: Components checked are used by this connection:         Image: Components checked are used by this connection:         Image: Components checked are used by this connection:         Image: Components checked are used by this connection:         Image: Components checked are used by this connection:         Image: Components checked are used by the components checked area checked.         Components checked area:         Image: Components checked area:         Image: Components checked area:         Image: Components checked area:         Image: Components checked area:         Image: Components checked area:         Image: Components checked area:         Image: Components checked area: | Y       Ethermet Interf       Configure       rkx       Properties       The default ricebion |                                                                           |                                                                     |

F Show icon in taskbar when connected

OK

Cancel

| Seguridad | Primeros<br>pasos | Instalación de<br>la batería | Instalación             | Configuración<br>Ethernet                                                               | Uso                                        | Diagnóstico de<br>fallas                                                      | Glosario                                                    |
|-----------|-------------------|------------------------------|-------------------------|-----------------------------------------------------------------------------------------|--------------------------------------------|-------------------------------------------------------------------------------|-------------------------------------------------------------|
|           |                   |                              | 3 Ha<br>IP<br>(O)<br>Ok | ga clic en <b>Obtain an</b><br>automáticamente),<br>btener la dirección d<br>(Aceptar). | IP address<br>luego en Ob<br>el servidor D | a <b>utomatically</b> (Obter<br>tain DNS server addre<br>NS automáticamente), | ner una dirección<br>ess automatically<br>, y finalmente en |
|           |                   |                              |                         | OK                                                                                      | Cancel                                     |                                                                               |                                                             |

- **4** Haga clic en **OK** (Aceptar) para aceptar la nueva configuración y de nuevo en **OK** (Aceptar) para cerrar la ventana de configuración.
- **5** Puede que tenga que reiniciar su computadora para que la computadora obtenga una nueva dirección IP de la red.

| Seguridad | Primeros<br>pasos | Instalación de<br>la batería | Instalación                                            | Configuración<br>Ethernet                                                                                                    | Uso                                                                                                    | Diagnós<br>falla                                                                                                    | tico de<br>as                                                                                                    | Glosario                                                                                                    |
|-----------|-------------------|------------------------------|--------------------------------------------------------|----------------------------------------------------------------------------------------------------|----------------------------------------------------------------------------------------------------|----------------------------------------------------------------------------------------------------|----------------------------------------------------------------------------------------------------|----------------------------------------------------------------------------------------------------|
|           |                   |                              | Config                                                 | uración TCI                                                                                                    | P/IP de Wi                                                                                                    | ndows                                                                                                    | XP                                                                                                    |                                                                                                    |
|           |                   |                              | Siga esto<br>Windows                                   | s pasos para cor<br>XP.                                                                                                    | nfigurar la inter                                                                                                    | faz Etherne                                                                                                    | t en el siste                                                                                                    | ema operativo                                                                                                    |
|           |                   |                              | <b>Nota res</b><br>TC<br>pro<br>Wi<br>res<br>Wi<br>inc | pecto a TCP/IP<br>P/IPv4. El proto<br>edeterminada en v<br>otocolo TCP/IPv6<br>ndows XP. Consu<br>specto a las inst<br>ndows XP. Una ve<br>dicados aquí, pero | <b>Pv6:</b> este proced<br>colo TCP/IPv6 r<br>Windows XP. Si<br>, usted debe ir<br>ulte la informaci<br>rucciones de in<br>ez instalado y hal<br>seleccione TCP/ | dimiento mo<br>no se instal<br>su proveedo<br>nstalarlo y<br>ión de asist<br>nstalación d<br>pilitado, siga<br>IPv6 en los | uestra la con<br>a ni habilita<br>or de TV-Cabl<br>habilitarlo e<br>encia técnica<br>el protocolo<br>i los pasos de<br>pasos corres | nfiguración de<br>como opción<br>e requiere del<br>n su sistema<br>de Microsoft<br>TCP/IPv6 en<br>configuración<br>pondientes. |
|           |                   |                              | <b>Nota</b> : los<br>lig                               | s cuadros de diálo<br>eramente distintos                                                                                                    | ogo que se mue<br>s a los mostrado                                                                                                    | stran en su<br>s aquí.                                                                                                    | computador                                                                                                    | a podrían ser                                                                                                    |
|           |                   |                              | 1 En<br>Co<br>Co                                       | la computadora, s<br>nfiguración > P<br>nnections (Cone                                                                                                    | seleccione <b>Start</b><br>anel de contro<br>xiones de red) e                                                                                                    | > <b>Settings</b><br>I) y haga<br>In la ventana                                                                            | > Control P<br>doble clic<br>a de paneles                                                                                           | en <b>Network</b> de control.                                                                                                  |
|           |                   |                              | Se                                                     | abrirá la ventana<br>nexiones a redes l                                                                                                    | n de las conexior<br>LAN y los adapta                                                                                                    | nes de red q<br>adores de re                                                                                               | ue mostrará<br>des correspoi                                                                                                    | la lista de las<br>ndientes.                                                                                                   |
|           |                   |                              | F                                                      | Network Connections<br>le Edit View Favorites                                                                                                    | Tools Advanced Help                                                                                                    |                                                                                                    |                                                                                                    |                                                                                                    |
|           |                   |                              | 4                                                      | 3 Back • 🔘 🥠                                                                                                    | 🔎 Search 🜔 Folders                                                                                                    | 1<br>a<br>a<br>a<br>x<br>a<br>a                                                                                            | 9 🔟 -                                                                                                    |                                                                                                    |
|           |                   |                              | 140                                                    | dress 🔍 Network Connections                                                                                                    | a)                                                                                                    |                                                                                                    |                                                                                                    | 💌 🔁 Go                                                                                                    |
|           |                   |                              | N                                                      | ame                                                                                                    | Туре                                                                                                    | Status E                                                                                                    | )evice Name                                                                                                    | *                                                                                                    |
|           |                   |                              |                                                        | LAN or High-Speed Internet                                                                                                    |                                                                                                    |                                                                                                    |                                                                                                    |                                                                                                    |
|           |                   |                              |                                                        | Wireless Network Connection 2<br>Local Area Connection 4<br>Local Area Connection 2<br>1394 Connection 2                                                      | LAN or High-Speed Internet<br>LAN or High-Speed Internet<br>LAN or High-Speed Internet<br>LAN or High-Speed Internet                                             | Not connected Ir<br>Disabled C<br>Connected Ir<br>Connected 1                                                              | itel(R) WiFi Link 5300 AG<br>isco Systems VPN Adapt<br>itel(R) 82567LM Gigabit<br>394 Net Adapter #2                                | IN<br>er<br>Network Connection                                                                                                 |
|           |                   |                              |                                                        | J/D) 000671 M Clashit Natural C                                                                                                    |                                                                                                    |                                                                                                    |                                                                                                    | 2                                                                                                    |
|           |                   |                              | Int                                                    | ei(K) 82567LM Gigabit Network C                                                                                                    | DINECCION                                                                                                    |                                                                                                    |                                                                                                    |                                                                                                    |

| Seguridad | Primeros<br>pasos | Instalación de<br>la batería | Instalación | Configuración<br>Ethernet | Uso | Diagnóstico de<br>fallas | Glosario |
|-----------|-------------------|------------------------------|-------------|---------------------------|-----|--------------------------|----------|
|           |                   |                              |             |                           |     |                          |          |

**2** Haga doble clic en la conexión de red local que utilizará para la conexión de su dispositivo a la red.

Se abrirá la ventana Local Area Connection Status (Estado de la conexión a red local).

| Local Area Co<br>General Support | nnection 2 Status | ?         |
|----------------------------------|-------------------|-----------|
| Connection                       |                   |           |
| Status:                          |                   | Connected |
| Duration:                        |                   | 00:03:21  |
| Speed:                           |                   | 12.0 Mbps |
| Activity                         | Sent — 🛐          | Received  |
| Bytes:                           | 12,198            | 43.986    |
| Properties                       | <u>D</u> isable   |           |
|                                  |                   |           |

- **3** Haga clic en **Properties** (Propiedades).
- **4** Haga clic una vez en **TCP/IP** para seleccionarlo. Luego haga clic en **Properties** (Propiedades).

| onne                 | st using:                                                                                                    |
|----------------------|----------------------------------------------------------------------------------------------------|
| 疁 /                  | ARRIS TOUCHSTONE DEVICE                                                                                                    |
| his c <u>c</u>       | nnection uses the following items:                                                                                                    |
|                      | Client for Microsoft Networks                                                                                                    |
|                      | Client for Microsoft Networks<br>File and Printer Sharing for Microsoft Networks<br>06.5 Packet Scheduler<br>Internet Protocol (10 P/IP)                     |
|                      | Client for Microsoft Networks<br>File and Printer Sharing for Microsoft Networks<br>QoS Packet Scheduler<br>Internet Protocol (1012)(P)<br>pstall Pjoperties |
| Desc<br>Trar<br>wide | Client for Microsoft Networks<br>File and Printer Sharing for Microsoft Networks<br>065 Packet Scheduler<br>Internet Protocol (1CP/IP)<br>getall             |

| Seguridad | Primeros<br>pasos | Instalación de<br>la batería | Instalación           | Configuración<br>Ethernet                                                                                                    | Uso                            | Diagnóstico de<br>fallas                             | Glosario                                        |
|-----------|-------------------|------------------------------|-----------------------|----------------------------------------------------------------------------------------------------|--------------------------------|------------------------------------------------------|-------------------------------------------------|
|           |                   |                              | <b>5</b> H<br>a<br>ei | aga clic en la pestaña<br><b>utomatically</b> (Obter<br>n <b>OK</b> (Aceptar).<br><sup>ternet Protocol (TCP/IP) Properties</sup> | General. Lud<br>ner una direct | ego haga clic en <b>Obta</b><br>ción IP automáticame | i <b>in an IP address</b><br>ente) y finalmente |

| neral Alternate Configuration                                                                       |                                                                      |                       |
|----------------------------------------------------------------------------------------------------|----------------------------------------------------------------------|-----------------------|
| ou can get IP settings assigner<br>iis capability. Otherwise, you ne<br>ie appropriate IP settings. | d automatically if your network s<br>eed to ask your network adminis | upports<br>trator for |
| Obtain an IP address auton                                                                          | natically                                                            |                       |
| OUse the following IP addres                                                                        | 18:                                                                  | _                     |
| (P address                                                                                          |                                                                      |                       |
| Subout much                                                                                         |                                                                      |                       |
| Default garanese                                                                                    |                                                                      |                       |
| Dhain DNS server address                                                                            | automatically                                                        |                       |
| Use the following DNS serv                                                                          | ver addresses:                                                       | -                     |
| Boommed ONS commen                                                                                  |                                                                      |                       |
| Blandere EME warver                                                                                 |                                                                      |                       |
|                                                                                                    | Ady                                                                  | anced                 |
|                                                                                                    |                                                                      |                       |

- **6** Haga clic en **OK** (Aceptar) para aceptar la nueva configuración y de nuevo en **OK** (Aceptar) para cerrar la ventana de propiedades.
- **7** Puede que tenga que reiniciar su computadora para que la computadora obtenga una nueva dirección IP de la red.

|           | Primeros | Instalación de |             | Configuración |     | Diagnóstico de |          |
|-----------|----------|----------------|-------------|---------------|-----|----------------|----------|
| Seguridad | pasos    | la batería     | Instalación | Ethernet      | Uso | fallas         | Glosario |

### Configuración TCP/IP de Windows Vista

Siga estos pasos para configurar la interfaz Ethernet en el sistema operativo Windows Vista.

**1** Abra el panel de control de Windows Vista.

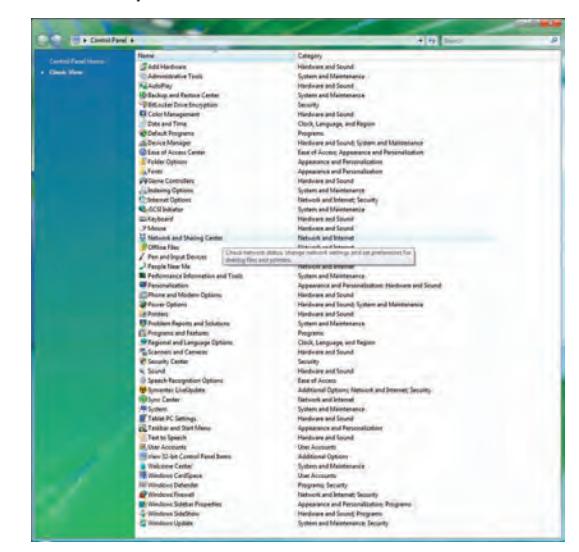

**2** Haga doble clic en **Network and Sharing Center** (Centro de redes y recursos compartidos) para mostrar la ventana del centro de redes y recursos compartidos.

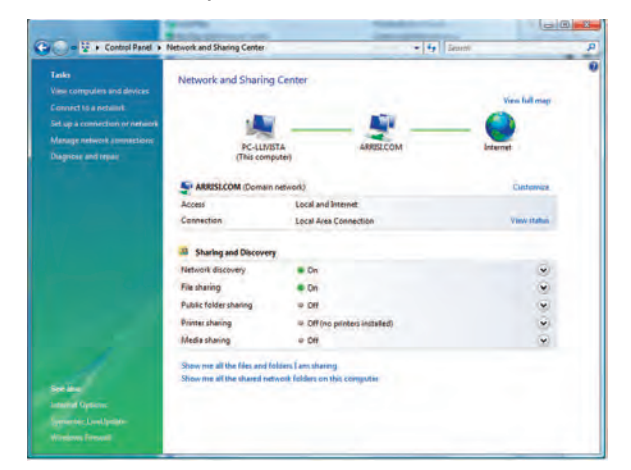

| Seguridad | Primeros<br>pasos | Instalación de<br>la batería | Instalación | Configuración<br>Ethernet                                               | Uso                              | Diagnóstico de<br>fallas                        | Glosario                                     |
|-----------|-------------------|------------------------------|-------------|-------------------------------------------------------------------------|----------------------------------|-------------------------------------------------|----------------------------------------------|
|           |                   |                              | 3           | Haga clic en <b>Manage n</b><br>Si se le pide una conex<br>área local). | etwork conne<br>tión, seleccione | ections (Administrar co<br>e Local Area Connect | nexiones de red).<br><b>ion</b> (Conexión de |

Se mostrará la ventana de conexiones de red.

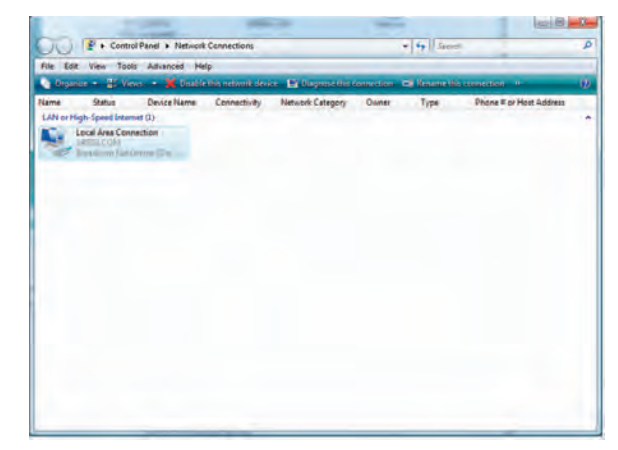

**4** Haga doble clic en **Local Area Connection** (Conexión de área local) para abrir la ventana de propiedades:

**Note:** Si Windows le pide permiso para continuar, haga clic en **Continue** (Continuar).

| Networking Sharing                                                                                      |                                                                                                    |                                        | Networking Sharing                                                                                                    |                                                                                                    |                                        |
|----------------------------------------------------------------------------------------------------|----------------------------------------------------------------------------------------------------|----------------------------------------|----------------------------------------------------------------------------------------------------|----------------------------------------------------------------------------------------------------|----------------------------------------|
| Connect using:                                                                                          |                                                                                                    |                                        | Connect using:                                                                                                    |                                                                                                    |                                        |
| Realtek RTL8                                                                                            | 101E Family PCI-E Fast                                                                                                    | Ethemet NIC (NDIS                      | 🔮 Realtek RTL8                                                                                                    | 101E Family PCI-E Fast                                                                                                    | Ethemet NIC (NDIS                      |
| This connection uses                                                                                    | the following items:                                                                                                    | Configure                              | This connection uses                                                                                                    | the following items:                                                                                                    | Configure                              |
| Client for Mil                                                                                          | crosoft Networks<br>letwork Security Interme                                                                                             | ediate Filter Driver                   | Client for Mi                                                                                                    | crosoft Networks<br>letwork Security Interme                                                                                           | ediate Filter Driver                   |
| QoS Packet     QoS Packet     File and Prin     Anternet Prot     Internet Prot                         | c Network Enhancer<br>t Scheduler<br>ter Sharing for Microsofi<br>tocol Version 6 (TCP/IP<br>tocol Version 4 (TCP/IP                     | t Networks<br>v6)<br>v4)               | Construction     Construction     C | c Network Enhancer<br>t Scheduler<br>nter Sharing for Microsof<br>tocol Version 6 (TCP/IP<br>tocol Version 4 (TCP/IP                   | t Networks                             |
| Governminister     Governminister     Governminister     Governmenter     Governmenter     Governmenter | t Scheduler<br>tt Scheduler<br>iter Sharing for Microsoft<br>tocol Version 6 (TCP/IP<br>tocol Version 4 (TCP/IP                          | t Networks<br>v6)<br>v4)               | Gosterministic     Gosterministic     Gosterministic     Gosterministic     Gosterministic     Gosterministic     Gosterministic     Gosterministic     Gosterministic     Gosterministic     Gosterministic     Gosterministic     Gosterministic                                                                                                    | c Network Enhancer<br>t Scheduler<br>nter Sharing for Microsof<br>tocol Version 6 (TCP/IP<br>tocol Version 4 (TCP/IP<br>111            | t Networks<br>v6)<br>v4)               |
| Constall                                                                                                | s Network Enhancer<br>t Scheduler<br>iter Sharing for Microsofi<br>tocol Version 6 (TCP/IP<br>tocol Version 4 (TCP/IP<br>TT<br>Dhinstall | t Networks<br>v6)<br>v2)<br>Properties | Bolerminster      Gas Packet      Gas Packet      Gas Pac | a Network Enhancer<br>t Scheduler<br>iter Sharing for Microsof<br>tocol Version & (TCP/IP<br>tocol Version 4 (TCP/IP<br>m<br>Uninstall | t Networks<br>v6)<br>v4)<br>Properties |

#### TCP/IPv4 seleccionado

TCP/IPv6 seleccionado

| Seguridad | Primeros<br>pasos | Instalación de<br>la batería | Instalación                                                | Configuración<br>Ethernet                                                                                                    | Uso                                                         | Diagnóstico de<br>fallas                                                                                                    | Glosario                                                          |
|-----------|-------------------|------------------------------|------------------------------------------------------------|----------------------------------------------------------------------------------------------------|-------------------------------------------------------------|----------------------------------------------------------------------------------------------------|-------------------------------------------------------------------|
|           |                   |                              | <b>5</b> H<br>de                                           | aga doble clic en <b>In</b><br>Internet versión 4                                                                                                    | nternet Pro<br>(TCP/IPv4))                                  | tocol Version 4 (TCP/                                                                                                    | <b>IPv4)</b> (Protocolo<br>4.                                     |
|           |                   |                              | Να<br>ha<br>In<br>Se                                       | ota: si su proveedor<br>ga doble clic en Inte<br>ternet versión 6 (TC<br>e abrirá la ventana c                                                                                                    | r de TV-Cabl<br>ernet Proto<br>CP/IPv6)) pa<br>de propiedad | e requiere del protocolo <b>col Version 6 (TCP/IP</b> )<br>tra configurar TCP/IPv6.<br>des de TCP/IP de la versio                                                                                                    | TCP/IP versión 6,<br><b>v6)</b> (Protocolo de<br>ón seleccionada. |
|           |                   |                              | Internet Prot                                              | ocol Version 4 (TCP/IPv4) Properties                                                                                                    | In                                                          | ternet Protocol Version 6 (TCP/IPv6) Properties                                                                                                    | X N                                                               |
|           |                   |                              | General A<br>You can g<br>this capab<br>for the ap<br>Obta | Iternate Configuration  <br>et IP settings assigned automatically if your network.<br> ilty. Otherwise, you need to ask your network admin<br>propriate IP settings.<br>in an IP address automatically<br>the following IP address: | supports<br>listrator                                       | Vou can get IPv6 settings assigned automatically if your network<br>Otherwise, you need to ask your network administrator for the a<br>Obtain an IPv6 address automatically<br>Use the following IPv6 address:<br>IPvm address: | supports this capability.<br>propriate IPv6 settings.             |
|           |                   |                              | Subret<br>Default                                          | (mask.<br>galikvey)                                                                                                    |                                                             | ovbred pretix length.<br>Défault galaxivay                                                                                                    |                                                                   |
|           |                   |                              | Obta     Obta     Obta     Obta     Obta     Obta          | in DNS server address automatically<br>the following DNS server addresses:<br>and DNS server:                                                                                                    |                                                             | Obtain DNS server address automatically     Oute the following DNS server addresses:     Interierred DNS server:     Alternate DNS server:                                                                                      |                                                                   |
|           |                   |                              |                                                            | Adv                                                                                                    | vanced                                                      |                                                                                                    | Advanced                                                          |
|           |                   |                              |                                                            | ОК                                                                                                    | Cancel                                                      |                                                                                                    | OK Cancel                                                         |
|           |                   |                              | Т                                                          | CP/IPv4 Properti                                                                                                    | es                                                          | TCP/IPv6 Prog                                                                                                    | perties                                                           |

- 6 Ya sea en el caso de TCP/IPv4 o en el de TCP/IPv6, seleccione Obtain an IP address automatically (Obtener una dirección IP automáticamente) y Obtain DNS server -address automatically (Obtener la dirección del servidor DNS automáticamente), a menos que su proveedor de TV-Cable le indique otra cosa.
- **7** Haga clic en **OK** (Aceptar) para aceptar la nueva configuración y cierre la ventana de propiedades.

| Seguridad | Primeros<br>pasos | Instalación de<br>la batería | Instalación | Configuración<br>Ethernet | Uso | Diagnóstico de<br>fallas | Glosario |
|-----------|-------------------|------------------------------|-------------|---------------------------|-----|--------------------------|----------|
|           |                   |                              |             |                           |     |                          |          |

### Configuración TCP/IP de Windows 7

Siga estos pasos para configurar la interfaz Ethernet en el sistema operativo Windows 7.

**1** Abra el panel de control de Windows 7.

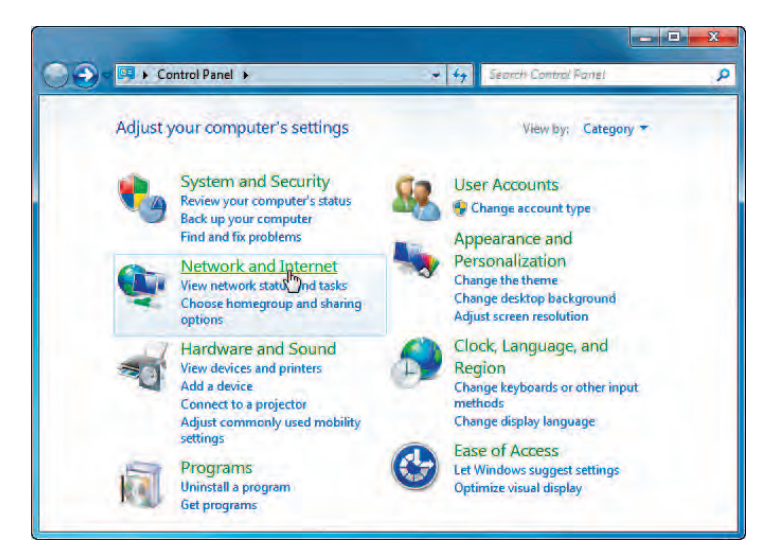

2 Haga clic en **Network and Internet** (Red e Internet).

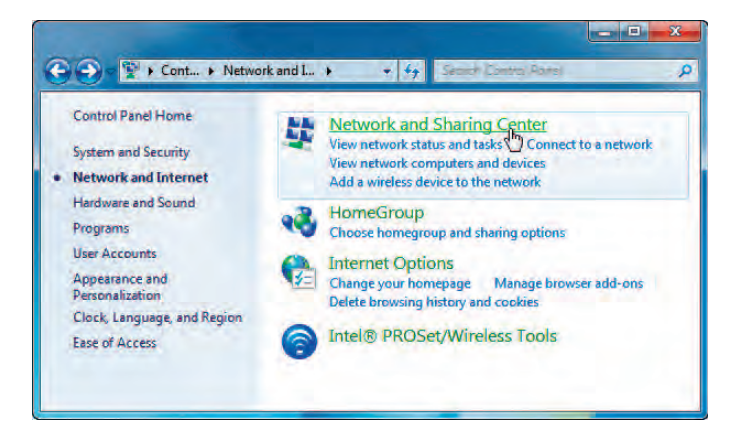

| Seguridad | Primeros<br>pasos | Instalación de<br>la batería | Instalación | Configuración<br>Ethernet | Uso | Diagnóstico de<br>fallas | Glosario |
|-----------|-------------------|------------------------------|-------------|---------------------------|-----|--------------------------|----------|
|           |                   |                              |             |                           |     |                          |          |

**3** Haga clic en **Network and Sharing Center** (Centro de redes y recursos compartidos).

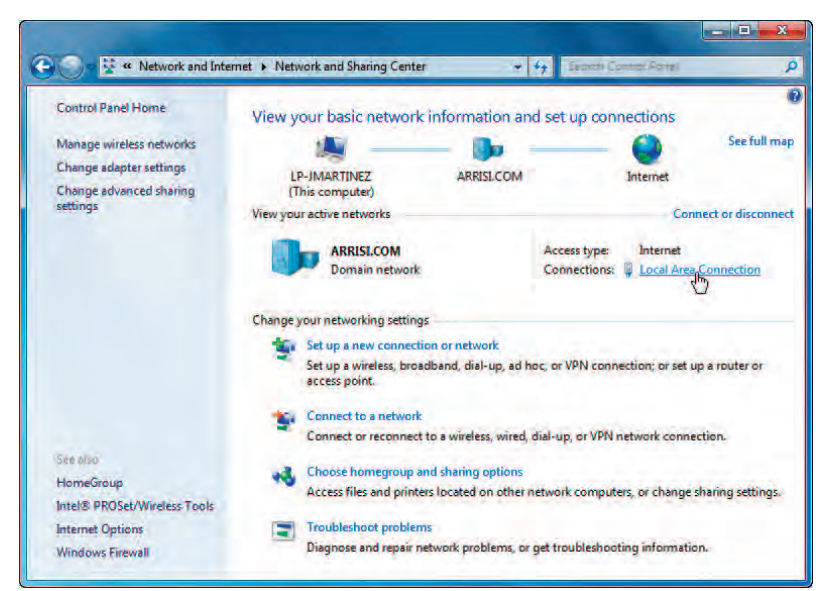

**4** Haga clic en **Local Area Connection** (Conexión de área local) para abrir la ventana de estado (Status).

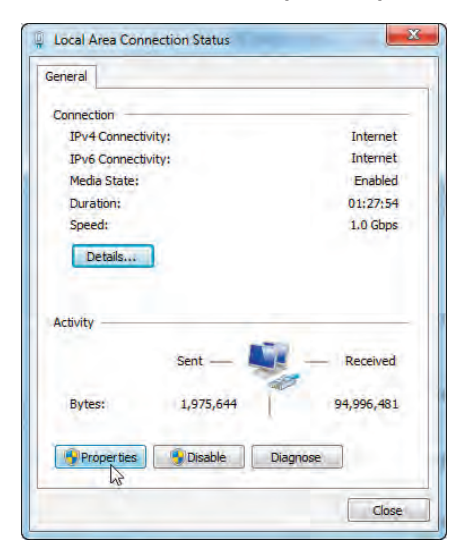

| Seguridad | Primeros<br>pasos | Instalación de<br>la batería | Instalación | Configuración<br>Ethernet | Uso | Diagnóstico de<br>fallas | Glosario |
|-----------|-------------------|------------------------------|-------------|---------------------------|-----|--------------------------|----------|
|           |                   |                              |             |                           |     |                          |          |

5 Haga clic en **Properties** (Propiedades) para abrir la ventana de propiedades.

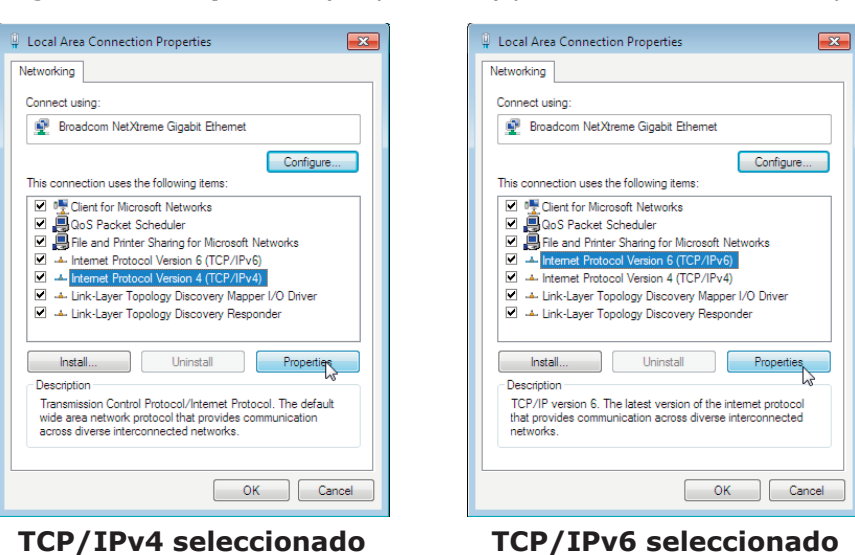

Guía del usuario de la Touchstone TG852

| Seguridad | Primeros<br>pasos | Instalación de<br>la batería | Instalación                  | Configuración<br>Ethernet                                                                                                    | Uso                                                            | Diagnóstico de<br>fallas                                                                                                    | Glosario                                                                      |
|-----------|-------------------|------------------------------|------------------------------|----------------------------------------------------------------------------------------------------|----------------------------------------------------------------|----------------------------------------------------------------------------------------------------|-------------------------------------------------------------------------------|
|           |                   |                              | 6 S<br>II<br>c               | eleccione <b>Internet</b><br>nternet versión 4 (TCP<br>onfigurar TCP/IPv4.                                                                         | <b>Protocol</b><br>P/IPv4)) y ha                               | Version 4 (TCP/IPv4<br>aga clic en Properties (P                                                                                    | •) (Protocolo de<br>Propiedades) para                                         |
|           |                   |                              | N<br>S<br>I<br>C<br>S        | l <b>ote:</b> si su proveedor<br>eleccione <b>Internet</b><br>nternet versión 6 (TCP<br>onfigurar TCP/IPv6.<br>e <i>abrirá la ventana d</i> e      | de TV-Cable<br><b>Protocol</b><br>?/IPv6)) y ha<br>e propiedad | e requiere del protocolo <sup>-</sup><br>Version 6 (TCP/IPv6<br>aga clic en Properties (P<br>les de TCP/IP de la versio             | FCP/IP versión 6,<br>) (Protocolo de<br>'ropiedades) para<br>ón seleccionada. |
|           |                   |                              | Internet P                   | rotocol Version 4 (TCP/IPv4) Properties                                                                                                    | ? <b>X</b>                                                     | ternet Protocol Version 6 (TCP/IPv6) Properties                                                                                     | ? 💌                                                                           |
|           |                   |                              | General                      | Alternate Configuration                                                                                                    |                                                                | General                                                                                                    |                                                                               |
|           |                   |                              | You ca<br>this ca<br>for the | n get IP settings assigned automatically if your network s<br>ability, Otherwise, you need to ask your network adminis<br>appropriate IP settings. | supports<br>strator                                            | You can get IPv6 settings assigned automatically if your network<br>Otherwise, you need to ask your network administrator for the a | : supports this capability.<br>appropriate IPv6 settings.                     |
|           |                   |                              | (i) (i)                      | btain an IP address automatically                                                                                                    |                                                                | Obtain an IPv6 address automatically                                                                                                |                                                                               |
|           |                   |                              | © B                          | se the following IP address:                                                                                                    |                                                                | O Use the following IPv6 address:                                                                                                   |                                                                               |
|           |                   |                              | IP e                         | ddress;                                                                                                    |                                                                | IPv6 address:                                                                                                    |                                                                               |
|           |                   |                              | Sub                          | net mask!                                                                                                    |                                                                | Subnet prefix length:                                                                                                    |                                                                               |
|           |                   |                              | Defi                         | ault gateways.                                                                                                    |                                                                | Default gateway:                                                                                                    |                                                                               |
|           |                   |                              |                              | btain DNS server address automatically                                                                                                    |                                                                | Obtain DNS server address automatically                                                                                             |                                                                               |
|           |                   |                              | 04                           | se the following DNS server addresses:                                                                                                    | -                                                              | O Use the following DNS server addresses:                                                                                           |                                                                               |
|           |                   |                              | Prei                         | erred DNS server                                                                                                    |                                                                | Preferred DNS server:                                                                                                    |                                                                               |
|           |                   |                              | Alte                         | mate DNS server:                                                                                                    |                                                                | Alternate DNS server:                                                                                                    |                                                                               |
|           |                   |                              |                              | alidate settings upon exit. Adva                                                                                                    | anced                                                          | Validate settings upon exit                                                                                                    | Advanced                                                                      |
|           |                   |                              | 1                            | OKN                                                                                                    | Cancel                                                         |                                                                                                    | OK Cancel                                                                     |
|           |                   |                              |                              | TCP/TPv4 Propertie                                                                                                    |                                                                | TCP/IPv6 Pro                                                                                                    | nerties                                                                       |

- 7 Ya sea en el caso de TCP/IPv4 o en el de TCP/IPv6, seleccione Obtain an IP address automatically (Obtener una dirección IP automáticamente) y Obtain DNS server -address automatically (Obtener la dirección del servidor DNS automáticamente), a menos que su proveedor de TV-Cable
  - 8 Haga clic en **OK** (Aceptar) para aceptar la nueva configuración y cierre la ventana de propiedades. Luego haga clic en **el botón de cerrar** para obviar las pantallas de configuración restantes.

le indique otra cosa.

| Seguridad | Primeros<br>pasos | Instalación de<br>la batería | Instalación | Configuración<br>Ethernet | Uso | Diagnóstico de<br>fallas | Glosario |
|-----------|-------------------|------------------------------|-------------|---------------------------|-----|--------------------------|----------|
|           |                   |                              |             |                           |     |                          |          |

### Configuración TCP/IP de Mac OS X

Siga estos pasos para configurar la interfaz Ethernet en el sistema operativo Mac OS X.

**1** Abra System Preferences (Preferencias del Sistema), ya sea a través del renglón "System Preferences" en el menú Apple o haciendo clic en el icono de System Preferences en el dock.

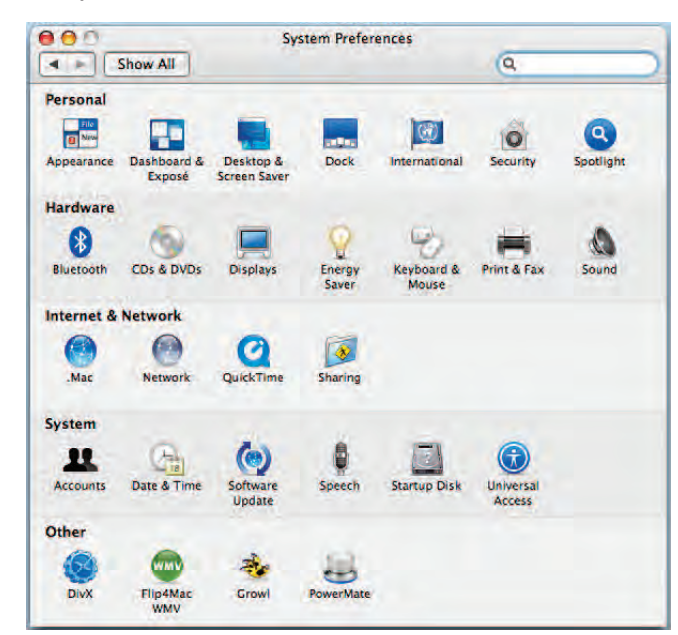

| Seguridad | Primeros<br>pasos | Instalación de<br>la batería | Instalación | Configuración<br>Ethernet | Uso | Diagnóstico de<br>fallas | Glosario |
|-----------|-------------------|------------------------------|-------------|---------------------------|-----|--------------------------|----------|
|           |                   |                              |             |                           |     |                          |          |

#### 2 Haga clic en el icono **Network** (Red).

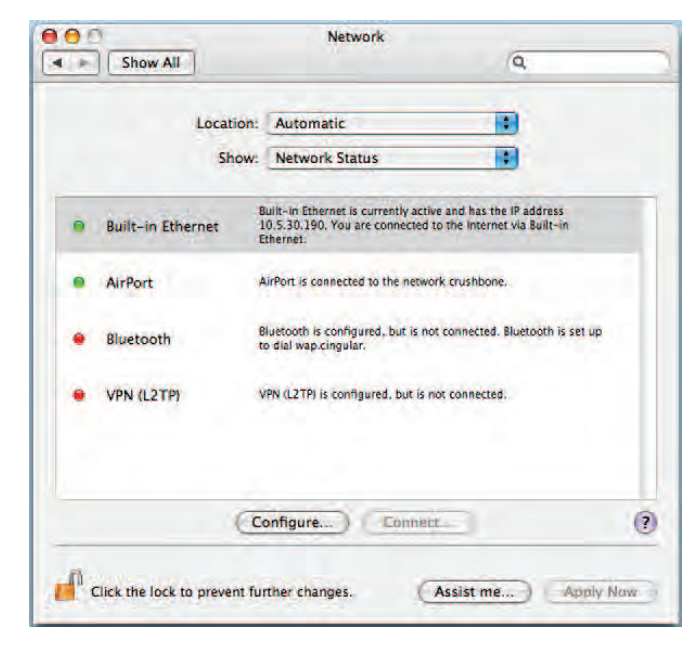

| Seguridad | Primeros<br>pasos | Instalación de<br>la batería | Instalación | Configuración<br>Ethernet | Uso | Diagnóstico de<br>fallas | Glosario |
|-----------|-------------------|------------------------------|-------------|---------------------------|-----|--------------------------|----------|
|           |                   |                              |             |                           |     |                          |          |

3 Seleccione Automatic (Automática) en el menú desplegable "Location" (Ubicación) y seleccione "Built-in Ethernet" (Ethernet incorporada) en el menú Show (Mostrar).

|               | Location: | Aut     | omatic        |              |             |           |
|---------------|-----------|---------|---------------|--------------|-------------|-----------|
|               | Show:     | Buil    | lt-in Etherne | t            |             |           |
|               | CP/IP PP  | PoE     | AppleTalk     | Proxies      | Ethernet    |           |
| Configure IP  | 4: Using  | DHCP    | •             |              | •           |           |
| IP Addres     | ss:       |         |               |              | Renew DH    | ICP Lease |
| Subnet Mas    | sk:       |         | 0             | HCP Client I | D:          |           |
| Rout          | er:       |         |               |              | (If require | d)        |
| DNS Serve     | rs:       |         |               |              |             | (Option:  |
| Search Domain | 15:       | _       |               |              |             | (Option:  |
| IPv6 Addre    | 55:       |         |               |              |             |           |
|               | Config    | gure li | Pv6)          |              |             |           |

**4** Seleccione la pestaña TCP/IP de ser necesario.

Si está utilizando **TCP/IPv4**, vaya al **paso 5**. Si su proveedor de TV-Cable requiere del protocolo **TCP/IPv6**, vaya al **paso 8**.

- **5** Seleccione **Using DHCP** (Usar DHCP) en el menú "Configure IPv4" (Configurar IPv4).
- **6** De ser necesario, haga clic en el botón **Renew DHCP Lease** (Renovar cesión de DHCP).
- 7 Cierre la aplicación de preferencias del sistema.

Finalizó la configuración del protocolo TCP/IPv4.

| Seguridad | Primeros<br>pasos | Instalación de<br>la batería | Instalación | Configuración<br>Ethernet | Uso | Diagnóstico de<br>fallas | Glosario |
|-----------|-------------------|------------------------------|-------------|---------------------------|-----|--------------------------|----------|
|           |                   |                              |             |                           |     |                          |          |

**8** Si está utilizando TCP/IPv6, haga clic en **Configure IPv6** (Configurar IPv6) que se encuentra próximo a la parte inferior de la ventana anterior.

| 0.0                  | _                                    | N                | letwork | -   |         |                | -        |
|----------------------|--------------------------------------|------------------|---------|-----|---------|----------------|----------|
| Cont                 | igure IPv6:<br>6 Address:<br>Router: | Automatical      | У       |     |         |                |          |
| IP Ad<br>Subnet      | dress:<br>Mask:                      |                  | Dł      | Ca  | ID:     | OK<br>enew DHC | P Lease  |
| R                    | outer:                               |                  |         |     | 0       | f required)    |          |
| DNS S                | ervers:                              |                  |         |     |         |                | (Optiona |
| Search Do<br>IPv6 Ad | mains:<br>dress:                     |                  |         |     |         |                | (Optiona |
|                      | C                                    | onfigure IPv6    | )       |     |         |                | (        |
| Click the lo         | ck to prever                         | nt further chang | es.     | Ass | ist me. |                | poly No  |

- **9** Seleccione **Automatically** (Automáticamente) en el menú desplegable "Configure IPv6" (Configurar IPv6) y haga clic en **OK**.
- **10** Cierre la aplicación de preferencias del sistema.

| Seguridad | Primeros<br>pasos | Instalación de<br>la batería | Instalación                       | Configuración<br>Ethernet                    | Uso                             | Diagnóstico de<br>fallas                        | Glosario                             |
|-----------|-------------------|------------------------------|-----------------------------------|----------------------------------------------|---------------------------------|-------------------------------------------------|--------------------------------------|
|           |                   |                              | Uso d                             | de la puert                                  | a de e                          | nlace de tel                                    | efonía                               |
|           |                   |                              | Este capí<br>enlace To<br>fallas. | tulo describe los cor<br>uchstone TG852, y e | ntroles y las<br>xplica los pro | funciones disponibles<br>ocedimientos básicos c | en la puerta de<br>le diagnóstico de |
|           |                   |                              | • <u>Co</u><br>tel                | nfiguración de la co<br>efonía               | omputadora                      | <u>para utilizar la puer</u>                    | <u>ta de enlace de</u>               |
|           |                   |                              | • <u>In</u>                       | dicadores de LED de                          | <u>la TG852</u>                 |                                                 |                                      |
|           |                   |                              | • <u>Us</u>                       | o del botón de reinic                        | <u>io (Reset)</u>               |                                                 |                                      |

## Configuración de la computadora para utilizar la puerta de enlace de telefonía

Siga las instrucciones suministradas por su compañía de TV-Cable en el paquete informativo. Comuníquese con su compañía de cable si necesita asistencia en la configuración de su computadora.

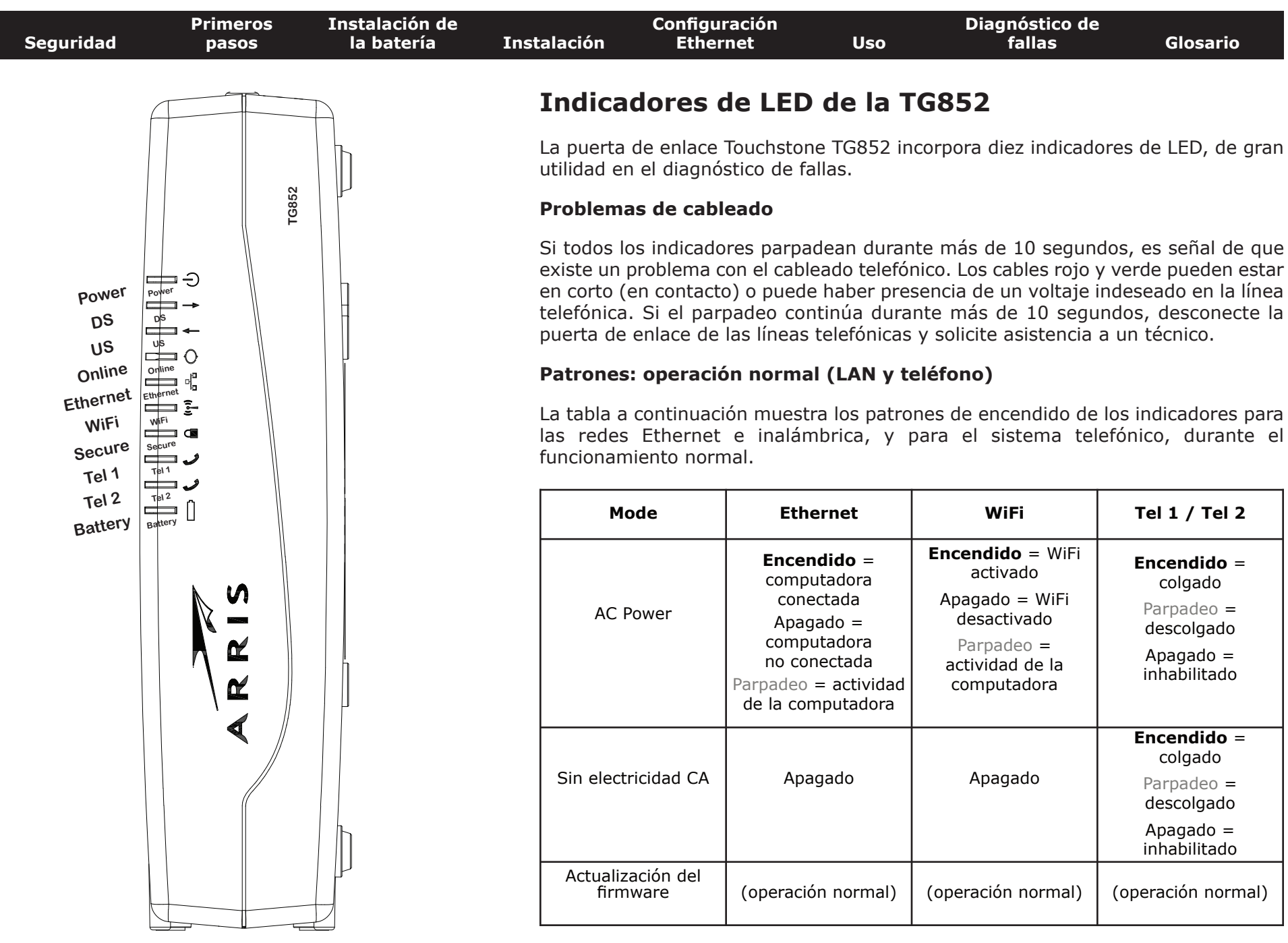

|--|

#### Patrones: operación normal (WAN y batería)

La tabla a continuación muestra los patrones de encendido de los indicadores durante el funcionamiento normal.

| Mode                                           | Power     | DS                                                                                                    | US                                                                                                    | Online                                                                                 | Battery                                                                                                 |
|------------------------------------------------|-----------|----------------------------------------------------------------------------------------------------|----------------------------------------------------------------------------------------------------|----------------------------------------------------------------------------------------|----------------------------------------------------------------------------------------------------|
| Electricidad<br>CA correcta                    | Encendido | Amarillo <sup>1</sup> =<br>conectado a<br>Internet<br>(velocidad<br>alta)<br>Verde <sup>1</sup> =<br>conectado a<br>Internet<br>(velocidad<br>ultra alta)<br>Parpadeo =<br>sin conexión<br>a Internet | Amarillo <sup>1</sup> =<br>conectado a<br>Internet<br>(velocidad<br>alta)<br>Verde <sup>1</sup> =<br>conectado a<br>Internet<br>(velocidad<br>ultra alta)<br>Parpadeo =<br>sin<br>conexión a<br>Internet | <b>Encendido</b> =<br>Internet<br>disponible<br>Apagado =<br>Internet no<br>disponible | Encendido =<br>batería bien o<br>baja<br>Apagado =<br>batería<br>faltante<br>Parpadeo =<br>batería mala |
| Sin<br>electricidad<br>CA Batería<br>instalada | Parpadeo  | Apagado                                                                                                    | Apagado                                                                                                    | Apagado                                                                                | Apagado =<br>electricidad<br>de la batería<br>Parpadeo =<br>batería mala                                |
| Sin<br>electricidad<br>CA Sin<br>batería       | Apagado   | Apagado                                                                                                    | Apagado                                                                                                    | Apagado                                                                                | Apagado                                                                                                 |
| Firmware -<br>Actualización                    | Encendido | Parpadeo                                                                                                    | Parpadeo                                                                                                    | Encendido                                                                              | (operación<br>normal)                                                                                   |

**Nota 1**: su proveedor de TV-Cable podría haber configurado la puerta de enlace para mantener encendidos de color verde los indicadores **DS** y **US** sin importar la velocidad de conexión.

| Seguridad | Primeros<br>pasos | Instalación de<br>la batería | Instalación | Configuración<br>Ethernet | Uso | Diagnóstico de<br>fallas | Glosario |
|-----------|-------------------|------------------------------|-------------|---------------------------|-----|--------------------------|----------|
|           |                   |                              |             |                           |     |                          |          |

#### Patrones: secuencia de arranque

Las tablas a continuación muestran los patrones de encendido de los indicadores de la puerta de enlace durante cada una de las fases de la secuencia de arranque. Existen dos fases durante el arranque: la fase de telefonía y la fase del módem de cable. Ambas se explican más adelante.

#### Secuencia de arranque de la fase de telefonía

| Power,                                         | Telep    | hone     | Dattan                                   | Description                                         |  |  |  |  |
|------------------------------------------------|----------|----------|------------------------------------------|-----------------------------------------------------|--|--|--|--|
| DS, US,<br>Online                              | 1        | 2        | ващегу                                   | Description                                         |  |  |  |  |
| Apagado                                        | Apagado  | Apagado  | Apagado                                  | Sin electricidad al módem                           |  |  |  |  |
| Parpadeo                                       | Parpadeo | Parpadeo | Parpadeo                                 | Autocomprobación de arranque                        |  |  |  |  |
| Vea "Secuencia de arranque del módem de cable" |          |          |                                          |                                                     |  |  |  |  |
| Encendido                                      | Parpadeo | Apagado  | Apagado                                  | Recibiendo la información de la red telefónica      |  |  |  |  |
| Encendido                                      | Apagado  | Parpadeo | Apagado                                  | Recibiendo la información de la<br>línea telefónica |  |  |  |  |
| Encendido                                      | Parpadeo | Parpadeo | Apagado Activando el servicio telefónico |                                                     |  |  |  |  |
| Operación normal                               |          |          |                                          |                                                     |  |  |  |  |

**Nota**: los indicadores **DS** y **US** parpadean de color amarillo durante el arranque, y se encienden de color verde si la puerta de enlace establece una conexión de velocidad ultra alta.

|           | Primeros | Instalación de |             | Configuración |     | Diagnóstico de |          |
|-----------|----------|----------------|-------------|---------------|-----|----------------|----------|
| Seguridad | pasos    | la batería     | Instalación | Ethernet      | Uso | fallas         | Glosario |

#### Secuencia de arranque del módem de cable

| DS        | US        | Online    | Description                                                                                                    |
|-----------|-----------|-----------|----------------------------------------------------------------------------------------------------|
| Parpadeo  | Apagado   | Apagado   | Búsqueda de servidor a cliente                                                                                                    |
| Encendido | Parpadeo  | Apagado   | Encontrado de servidor a cliente; búsqueda de cliente a servidor                                                                    |
| Encendido | Encendido | Parpadeo  | Encontrado de servidor a cliente y de cliente<br>a servidor; recibiendo la información de<br>configuración del operador de TV-cable |
| Encendido | Encendido | Encendido | Listo para servicio                                                                                                    |

### Uso del botón de reinicio (Reset)

Utilice el botón **Reset** (reinicio) en el panel trasero de la puerta de enlace para reiniciar el módem y hacer una inicialización como si lo hubiese apagado y encendido. A veces es necesario reiniciar la puerta de enlace en caso de problemas para conectarse a Internet. El uso de este botón no debe ser frecuente.

Utilice un objeto puntiagudo **no metálico** para presionar este botón. La foto a la izquierda muestra la ubicación del botón **Reset**. El botón **Reset** se encuentra dentro de una cavidad a fin de evitar reinicios accidentales.

El diagrama a la izquierda muestra la ubicación del botón de reinicio.

### Reinicio de la puerta de enlace a la configuración de fábrica

Para reiniciar la puerta de enlace a la configuración de fábrica, mantenga presionado el botón **Reset** en el panel trasero de la puerta de enlace durante quince segundos o más. Al hacerlo se restaura la configuración de la red inalámbrica y de la puerta de enlace a los parámetros predefinidos de fábrica. Puede que tenga que reiniciar la puerta de enlace si un error en la configuración bloquea el acceso.

#### Botón de reinicio

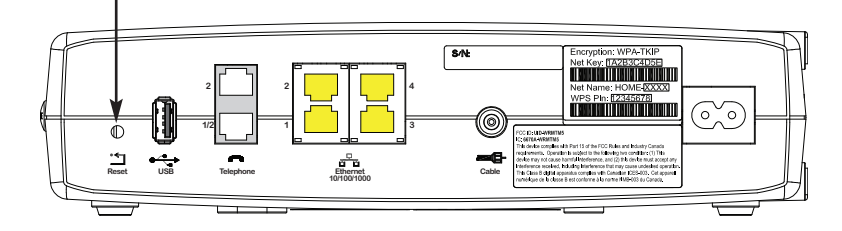

| Seguridad | Primeros<br>pasos | Instalación de<br>la batería | Instalación                    | Configuración<br>Ethernet                                                 | Uso                            | Diagnóstico de<br>fallas                         | Glosario                                 |
|-----------|-------------------|------------------------------|--------------------------------|---------------------------------------------------------------------------|--------------------------------|--------------------------------------------------|------------------------------------------|
|           |                   |                              | Arra                           | nque con elect                                                            | ricidad d                      | e la batería                                     |                                          |
|           |                   |                              | La puer<br>permite<br>interrui | rta de enlace TG852 inc<br>e el funcionamiento de<br>mpida temporalmente. | corpora la fun<br>la puerta de | ción de "arranque dese<br>e enlace aunque la ele | de la batería" que<br>ectricidad AC esté |
|           |                   |                              | Siga lo:<br>batería            | s pasos a continuaciór<br>:                                               | para arranc                    | ar la puerta de enlace                           | e TG852 desde la                         |
|           |                   |                              | 1                              | Si la batería ya está in                                                  | stalada en la                  | puerta de enlace, extr                           | ráigala.                                 |
|           |                   |                              | 2                              | Vuelva a insertar la l<br>extracción de la batería                        | batería en la<br>a para más in | puerta de enlace (v<br>formación).               | /ea <u>Instalación y</u>                 |
|           |                   |                              | 3                              | Presione el botón <b>Re</b><br>encender de inmediato                      | e <b>set</b> ; el indi         | cador "Power" (elect                             | ricidad) se debe                         |

| Seguridad | Primeros<br>pasos | Instalación de<br>la batería | Instalación                          | Configuración<br>Ethernet                                                                                                    | Uso                                                                                             | Diagnóstico de<br>fallas                                                                                                    | Glosario                                                                                                    |
|-----------|-------------------|------------------------------|--------------------------------------|----------------------------------------------------------------------------------------------------|-------------------------------------------------------------------------------------------------|----------------------------------------------------------------------------------------------------|----------------------------------------------------------------------------------------------------|
|           |                   |                              | Diag                                 | nóstico de                                                                                                    | fallas                                                                                          |                                                                                                    |                                                                                                    |
|           |                   |                              | Enchufé<br>apagado                   | la puerta de enlaco                                                                                                    | e pero el inc                                                                                   | licador "Power" per                                                                                                    | manece                                                                                                    |
|           |                   |                              | Ins<br>firr                          | speccione todas las<br>memente conectado                                                                                                    | s conexiones<br>en ambos ex                                                                     | s eléctricas. ¿Está e<br>tremos?                                                                                                    | l cable eléctrico                                                                                                |
|           |                   |                              | Si<br>tor                            | enchufó el cable elé<br>ma esté encendida.                                                                                                    | éctrico en una                                                                                  | a toma múltiple, com                                                                                                    | oruebe que dicha                                                                                                 |
|           |                   |                              | Ev<br>po                             | ite el uso de tomas o<br>sible.                                                                                                    | de CA control                                                                                   | adas por interruptores                                                                                                    | de pared, de ser                                                                                                 |
|           |                   |                              | Fir                                  | almente, inspeccion                                                                                                    | e el fusible y                                                                                  | el panel de ruptores d                                                                                                    | le circuito.                                                                                                    |
|           |                   |                              | No puedo                             | o conectarme a Int                                                                                                    | ternet (por                                                                                     | ninguna conexión).                                                                                                    |                                                                                                    |
|           |                   |                              | La<br>un<br>mu<br>ele                | primera vez que se<br>a conexión puede to<br>uchas personas en lír<br>ectricidad CA y conec                                                        | enciende la p<br>omar hasta 3<br>nea. Deje sier<br>stada al sister                              | ouerta de enlace, el es<br>0 minutos, especialm<br>npre conectada la pue<br>ma de TV-Cable.                                                                | stablecimiento de<br>ente cuando hay<br>rta de enlace a la                                                       |
|           |                   |                              | Ins                                  | speccione los indicad                                                                                                    | lores del pane                                                                                  | el delantero:                                                                                                    |                                                                                                    |
|           |                   |                              |                                      | Los indicadores                                                                                                    | Power y On                                                                                      | <b>line</b> (en línea) deben e                                                                                                    | estar encendidos.                                                                                                |
|           |                   |                              |                                      | <ul> <li>Si el indicador I<br/>a su compañía o</li> </ul>                                                                                          | <b>Power</b> parpa<br>de cable para                                                             | dea durante más de 3<br>solicitar asistencia.                                                                                                    | 0 minutos, llame                                                                                                 |
|           |                   |                              | Ins<br>firr<br>án<br>de<br>de<br>div | speccione las conexi<br>mes. El <u>cable coaxia</u><br>gulos extremos; eso<br>l cable (podría tener<br>TV-Cable y la pue<br>visores y conecte la p | ones de todo<br>al no debe es<br>puede causa<br>que reemplaz<br>rta de enlaci<br>puerta de enla | s los cables. Las cone<br>tar pellizcado, retorci<br>r rupturas y cortocircu<br>zar el cable). Si en la lí<br>e hay uno o más div<br>ace directamente a la | xiones deben ser<br>do ni doblado en<br>litos en el interior<br>nea entre la toma<br>visores, quite los<br>toma. |
|           |                   |                              | Pro                                  | oceda a las solucione<br>cesario.                                                                                                    | es Ethernet o                                                                                   | inalámbricas (siguien                                                                                                    | te página) de ser                                                                                                |
|           |                   |                              |                                      |                                                                                                    |                                                                                                 |                                                                                                    |                                                                                                    |

| Seguridad | Primeros<br>pasos | Instalación de<br>la batería | Instalación               | Configuración<br>Ethernet                                                                                                    | Uso                                                                             | Diagnóstico de<br>fallas                                                                                         | Glosario                                                                        |
|-----------|-------------------|------------------------------|---------------------------|----------------------------------------------------------------------------------------------------|---------------------------------------------------------------------------------|----------------------------------------------------------------------------------------------------|---------------------------------------------------------------------------------|
|           |                   |                              |                           |                                                                                                    |                                                                                 |                                                                                                    |                                                                                 |
|           |                   |                              | No me p                   | ouedo conectar a In                                                                                                    | ternet. (Red                                                                    | i Ethernet)                                                                                                    |                                                                                 |
|           |                   |                              | Si                        | la red incluye un con                                                                                                    | icentrador, ¿e                                                                  | esta encendido?                                                                                                  |                                                                                 |
|           |                   |                              | 21<br>SU<br>er            | sta utilizando el ti<br>uministrado para cone<br>nlace; utilice un cable                                                     | po correcto<br>ectar una con<br>del tipo cruza                                  | de cable <u>Ethernet</u> ?<br>nputadora directamen<br>ado para conexiones a                                      | Utilice el cable<br>ite a la puerta de<br>un concentrador.                      |
|           |                   |                              | Pr                        | resione el botón <b>Reset</b>                                                                                                | en el panel tr                                                                  | asero de la puerta de e                                                                                          | nlace de telefonía.                                                             |
|           |                   |                              | Ui<br>Ia<br><u>Ia</u>     | na mala configuración<br>puerta de enlace de<br>puerta de enlace a la                                                        | puede bloque<br>telefonía. Si<br>a configuració                                 | ear totalmente el acces<br>piensa que eso ocurrio<br><u>n de fábrica</u> .                                       | so al enrutador de<br>ó, vea <u>Reinicio de</u>                                 |
|           |                   |                              | No me p                   | uedo conectar a In                                                                                                    | ternet. (Red                                                                    | l inalámbrica)                                                                                                   |                                                                                 |
|           |                   |                              | Ir<br>el                  | nspeccione los indicad<br>indicador "WiFi" debe                                                                              | ores (vea <u>Us</u><br>e estar encen                                            | <u>o de la puerta de enla</u><br>dido.                                                                           | ace de telefonía);                                                              |
|           |                   |                              | ćE<br>in<br>id<br>no      | El programa de cone<br>alámbrica? Si usted<br>entificación SSID) en<br>ombre de la red inalám                                | exión a redes<br>desactivó la<br>la puerta de<br>Ibrica en el pr                | s de la computadora<br>opción "Broadcast S<br>enlace, debe introduci<br>ograma de conexión de                    | encontró la red<br>SSID" (transmitir<br>r manualmente el<br>e la computadora.   |
|           |                   |                              | Ca<br>Si<br>Se            | ambie el modo de la<br>i utiliza el modo "Dis<br>eguridad tan pronto co                                                      | seguridad a<br>sabled," habi<br>omo encuenti                                    | "WEP" o a "Disabled<br>lite alguno de los ot<br>re el problema.                                                  | d" (desactivada).<br>ros modos de la                                            |
|           |                   |                              | Ui<br>Ia<br><u>Ia</u>     | na mala configuración<br>puerta de enlace de<br><u>puerta de enlace a la</u>                                                 | puede bloque<br>telefonía. Si<br>a configuració                                 | ear totalmente el acces<br>piensa que eso ocurrio<br><u>n de fábrica</u> .                                       | so al enrutador de<br>5, vea <u>Reinicio de</u>                                 |
|           |                   |                              | A veces                   | se interrumpe mi c                                                                                                    | onexión ina                                                                     | lámbrica a Internet                                                                                              |                                                                                 |
|           |                   |                              | Po<br>in<br>fu<br>qu<br>m | or lo general esto se<br>terferencia son los tel<br>incionan a una frecue<br>ue genera la interfere<br>iodo "Protected Mode' | e debe a inte<br>éfonos inalár<br>encia de 2,4<br>ncia, pruebe<br>' (modo prote | erferencias. Dos fuer<br>nbricos y los hornos de<br>GHz. Si no puede elir<br>utilizar un canal distin<br>egido). | ites comunes de<br>e microondas que<br>ninar el producto<br>ito o configurar el |
|           |                   |                              | Puedo c                   | onectarme a Intern                                                                                                    | et, pero tod                                                                    | lo está lento.                                                                                                   |                                                                                 |
|           |                   |                              | Si<br>di<br>rá<br>du      | i el sitio web que vis<br>ficultades para atenc<br>pidamente, espere u<br>urante las horas pico                              | sita es muy<br>ler todas las<br>unos pocos r<br>también puec                    | popular, es posible q<br>conexiones. Si otros<br>minutos e inténtelo c<br>le afectar la velocidad                | ue el sitio tenga<br>sitios descargan<br>de nuevo. El uso<br>de conexión.       |
|           |                   |                              | O <sup>r</sup><br>in      | tras comunicaciones a<br>alámbricas, podrían r                                                                               | i través de la<br>educir la velc                                                | red, y la interferencia<br>ocidad de conexión.                                                                   | en las conexiones                                                               |

| Seguridad | Primeros<br>pasos | Instalación de<br>la batería | Instalación                      | Configuración<br>Ethernet                                                                               | Uso                                                                  | Diagnóstico de<br>fallas                                                                             | Glosario                                                                          |
|-----------|-------------------|------------------------------|----------------------------------|----------------------------------------------------------------------------------------------------|----------------------------------------------------------------------|----------------------------------------------------------------------------------------------------|-----------------------------------------------------------------------------------|
|           |                   |                              | No se esc                        | cucha el tono de m                                                                                      | arcación cu                                                          | ando levanto el teléf                                                                                | ono. ¿Por qué?                                                                    |
|           |                   |                              | Par<br>tele<br>y s<br>a c<br>pro | ra que el servicio te<br>efonía, se debe contr<br>e debe configurar en<br>continuación puede<br>oblema. | elefónico est<br>ratar el servio<br>el equipo de<br>n ser útiles     | é operativo en la pue<br>cio telefónico con la em<br>puerta de enlace de te<br>para la identificació | rta de enlace de<br>presa de servicio,<br>lefonía. Los pasos<br>n del origen del  |
|           |                   |                              |                                  | 1 ¿Está encendido                                                                                       | o el indicador                                                       | · "Power" (electricidad)                                                                             | de LED?                                                                           |
|           |                   |                              |                                  | <ul> <li>Si no lo está<br/>está enchufa<br/>dicha toma.</li> </ul>                                      | , inspeccione<br>ada a una ton                                       | e para determinar si la<br>na de electricidad y si h                                                 | puerta de enlace<br>ay electricidad en                                            |
|           |                   |                              |                                  | <ul> <li>Si el indicad</li> </ul>                                                                       | or está ence                                                         | ndido, vaya al paso sig                                                                              | uiente.                                                                           |
|           |                   |                              |                                  | 2 ¿Está encendido                                                                                       | o el indicador                                                       | <sup>.</sup> "Online" (en línea) de                                                                  | LED?                                                                              |
|           |                   |                              |                                  | <ul> <li>Si no lo est<br/>puerta de en<br/>las conexion<br/>escucha el to<br/>servicio.</li> </ul>      | tá, inspeccio<br>Ilace y en la t<br>Ilas. Si las co<br>Iono de marca | ne la conexión del ca<br>coma de pared. Compru<br>nexiones están en bue<br>ación, comuníquese con    | ble coaxial en la<br>lebe la firmeza de<br>en estado y no se<br>n su proveedor de |
|           |                   |                              |                                  | <ul> <li>Si el indicad</li> </ul>                                                                       | or está ence                                                         | ndido, vaya al paso sig                                                                              | uiente.                                                                           |
|           |                   |                              |                                  | 3 ¿Está encendido                                                                                       | o el indicador                                                       | de línea telefónica (Te                                                                              | el 1 o Tel 2)?                                                                    |
|           |                   |                              |                                  | <ul> <li>Si no lo está<br/>línea. Comu</li> </ul>                                                       | á, no se ha c<br>níquese con :                                       | configurado el servicio<br>su proveedor de servic                                                    | telefónico en esa<br>io.                                                          |
|           |                   |                              |                                  | <ul> <li>Si el indicado<br/>descolgado<br/>teléfono y cu</li> </ul>                                     | or está parpa<br>en alguna<br>uélguelo.                              | deando, es señal de qu<br>parte de la edificació                                                     | le hay un teléfono<br>ón. Encuentre el                                            |
|           |                   |                              |                                  | <ul> <li>Si el indicad</li> </ul>                                                                       | or está ence                                                         | ndido, vaya al paso sig                                                                              | uiente.                                                                           |
|           |                   |                              |                                  | 4 ¿Está conectado<br>telefonía?                                                                         | o el teléfono                                                        | directamente a la pue                                                                                | erta de enlace de                                                                 |
|           |                   |                              |                                  | <ul> <li>Asegúrese o<br/>puertos de t<br/>"Telephone 1</li> </ul>                                       | de que el tel<br>celéfonos en<br>1/2″ para la l                      | léfono esté conectado<br>el panel trasero de la<br>ínea 1 y "Telephone 2'                            | a alguno de los<br>puerta de enlace,<br>' para la línea 2.                        |
|           |                   |                              |                                  | <ul> <li>Si es así, pi<br/>teléfono fun</li> </ul>                                                      | ruebe con of<br>cione correct                                        | tro teléfono. Asegúres<br>amente.                                                                    | e de que el otro                                                                  |
|           |                   |                              |                                  | <ul> <li>Si se utiliza<br/>se escucha e<br/>distinto. Si o<br/>el tono de m</li> </ul>                  | un teléfono c<br>el tono de ma<br>con el nuevo<br>narcación, lla     | ue funciona correctam<br>arcación, pruebe con u<br>teléfono y el nuevo cal<br>me a su proveedor de   | ente y aún así no<br>n cable telefónico<br>ble no se escucha<br>servicio.         |

teléfono, el problema se encuentra en el cableado de la edificación. Comuníquese con su compañía de cable o con un técnico calificado para reparar el cableado de la edificación. Si no se escucha el tono de marcación, llame a su proveedor de

| Seguridad | Primeros<br>pasos | Instalación de<br>la batería | Instalación | Configuración<br>Ethernet                                             | Uso                                           | Diagnóstico de<br>fallas                                                   | Glosario                                                     |
|-----------|-------------------|------------------------------|-------------|-----------------------------------------------------------------------|-----------------------------------------------|----------------------------------------------------------------------------|--------------------------------------------------------------|
|           |                   |                              |             | 5 ¿Está conectada                                                     | la puerta de                                  | enlace a una toma te                                                       | lefónica de pared?                                           |
|           |                   |                              |             | <ul> <li>Si es así, ext<br/>de la puerta<br/>funcione corr</li> </ul> | raiga el cone<br>a de enlace<br>rectamente. S | ctor RJ-11 de la toma o<br>y conecte el cable a<br>Si se escucha el tono o | en el panel trasero<br>un teléfono que<br>le marcación en el |

servicio.

| Seguridad | Primeros<br>pasos | Instalación de<br>la batería | Instalación                                                                                                    | Configuración<br>Ethernet                                                                  | Uso                                                          | Diagnóstico de<br>fallas                                                          | Glosario                                                   |  |  |
|-----------|-------------------|------------------------------|----------------------------------------------------------------------------------------------------|--------------------------------------------------------------------------------------------|--------------------------------------------------------------|-----------------------------------------------------------------------------------|------------------------------------------------------------|--|--|
|           |                   |                              | Glosa                                                                                                    | ario                                                                                       |                                                              |                                                                                   |                                                            |  |  |
|           |                   |                              | A continu                                                                                                    | ación una lista de tér                                                                     | minos comu                                                   | nes de redes y de siste                                                           | emas de cable.                                             |  |  |
|           |                   |                              | <b>Amperio</b><br>La<br>pu                                                                                                    | - <b>hora (Ah)</b><br>medida de la capacid<br>ede suministrar electr                       | ad de las bat<br>icidad de un                                | erías. Por ejemplo, una<br>Amperio de intensidad                                  | batería de 1,0 Ah<br>durante una hora.                     |  |  |
|           |                   |                              | Cabecera                                                                                                    | 1                                                                                          |                                                              |                                                                                   |                                                            |  |  |
|           |                   |                              | La "oficina central" de una red HFC. En la cabecera se encuentran equipos<br>de video y también equipos de transmisión de datos. En las redes de cable<br>de gran tamaño, existe una cabecera "maestra" que alimenta a varias<br>cabeceras "remotas" a fin de suministrar servicios distribuidos. |                                                                                            |                                                              |                                                                                   |                                                            |  |  |
|           |                   |                              | Cable co                                                                                                    | axial                                                                                      |                                                              |                                                                                   |                                                            |  |  |
|           |                   |                              | Un<br>en<br>la<br>de                                                                                                    | cable delgado, que<br>lace de telefonía a los<br>venta en las tiendas<br>scuento.          | se utiliza p<br>s sistemas de<br>s de artículo               | oara conectar televiso<br>e TV-Cable. Los cables<br>s electrónicos y en mi        | res y puertas de<br>coaxiales están a<br>uchas tiendas de  |  |  |
|           |                   |                              | Cable cru                                                                                                    | ızado                                                                                      |                                                              |                                                                                   |                                                            |  |  |
|           |                   |                              | Un<br>co<br>pu<br>eli                                                                                                    | cable Ethernet que s<br>ncentrador y un mó<br>eden tener conexion<br>minar la necesidad de | e utiliza para<br>dem de cal<br>es cruzadas<br>e cables cruz | a interconectar dos con<br>ole). Algunos concent<br>en uno o más de sus<br>zados. | centradores (o un<br>radores Ethernet<br>puertos, a fin de |  |  |
|           |                   |                              | Carga (c                                                                                                    | liente a servidor)                                                                         |                                                              |                                                                                   |                                                            |  |  |
|           |                   |                              | La<br>do<br>a e                                                                                                    | dirección desde los d<br>cumentos más antigu<br>este término como la                       | ispositivos d<br>los relativos<br>ruta de reto               | e los suscriptores a la c<br>a los sistemas de cable<br>rno o la ruta inversa.    | abecera. Algunos<br>podrían referirse                      |  |  |

#### Categoría 5 (Cat5)

Un tipo de cable de alta calidad para redes, utilizado en las conexiones Fast Ethernet (100BaseT). Al comprar cables Ethernet, busque siempre cables de Categoría 5.

| Seguridad | Primeros<br>pasos | Instalación de<br>la batería | Instalación          | Configuración<br>Ethernet                                                      | Uso                                             | Diagnóstico de<br>fallas                                                 | Glosario                                                     |
|-----------|-------------------|------------------------------|----------------------|--------------------------------------------------------------------------------|-------------------------------------------------|--------------------------------------------------------------------------|--------------------------------------------------------------|
|           |                   |                              | Concent              | rador                                                                          |                                                 |                                                                          |                                                              |
|           |                   |                              | Ur<br>Et<br>di       | n dispositivo que inco<br>hernet proporcionar<br>spositivos conectados         | orpora varios<br>n un punto<br>s.               | puertos Ethernet. Lo común de contacto                                   | s concentradores<br>para todos los                           |
|           |                   |                              | Conecto              | r F                                                                            |                                                 |                                                                          |                                                              |
|           |                   |                              | El<br>cc<br>cc<br>te | tipo de conector que<br>omunes de conector<br>oaxiales con conecto<br>lefonía. | e se utiliza en<br>es F, los de<br>res de rosca | l los cables coaxiales.<br>presión y los de roso<br>para conectar la pue | Existen dos tipos<br>ca. Utilice cables<br>erta de enlace de |
|           |                   |                              | Conexió              | n Ethernet                                                                     |                                                 |                                                                          |                                                              |
|           |                   |                              | El<br>lo             | método estándar par<br>cal (LAN).                                              | a la conexión                                   | de dos o más computa                                                     | adoras en una red                                            |
|           |                   |                              | DHCP                 |                                                                                |                                                 |                                                                          |                                                              |

Protocolo de configuración dinámica de host. Un protocolo IP que se utiliza para suministrar direcciones IP y ubicaciones de servicios (tales como DNS y TFTP) necesarias para la comunicación de dispositivos a las redes. El protocolo DHCP permite a la compañía de cable configurar por usted el software de red de su computadora.

#### Descarga (servidor a cliente)

En las redes HFC, la dirección desde la cabecera (head-end) hasta el suscriptor. Algunos documentos más antiguos relativos a los sistemas de cable podrían referirse a este término como la ruta hacia adelante.

#### **Dirección IP**

Un número que asigna la compañía de cable a su computadora, y que se utiliza para identificarla ante los demás sistemas de Internet.

#### **Dirección MAC**

Un número que identifica de manera única a los dispositivos conectados a redes. La compañía de cable utiliza la dirección MAC de su puerta de enlace para autorizar el acceso de la puerta de enlace a Internet. La dirección MAC está impresa en una etiqueta en la parte inferior de la puerta de enlace.

### 

|           |                   |                              |                            |                                                                                                    |                                                                                        | A                                                                                                    | K K I S                                                                            |
|-----------|-------------------|------------------------------|----------------------------|----------------------------------------------------------------------------------------------------|----------------------------------------------------------------------------------------|----------------------------------------------------------------------------------------------------|------------------------------------------------------------------------------------|
| Seguridad | Primeros<br>pasos | Instalación de<br>la batería | Instalación                | Configuración<br>Ethernet                                                                                              | Uso                                                                                    | Diagnóstico de<br>fallas                                                                                | Glosario                                                                           |
|           |                   |                              | Divisore                   | s                                                                                                    |                                                                                        |                                                                                                    |                                                                                    |
|           |                   |                              | Ur<br>Po<br>TV<br>Lo<br>Ia | n dispositivo pequeño<br>dría necesitar un div<br>/-Cable que quiere<br>s divisores están a la<br>mayoría de las tiend | o con tres cone<br>visor si ya tier<br>utilizar para<br>a venta en las<br>as de descue | ectores, uno de entra<br>ne un televisor conec<br>a la puerta de enla<br>s tiendas de artículos<br>nto. | da y dos de salida.<br>tado a la toma de<br>ace de telefonía.<br>electrónicos y en |
|           |                   |                              | DNS                        |                                                                                                    |                                                                                        |                                                                                                    |                                                                                    |
|           |                   |                              | Se                         | ervicio de nombres de<br>ombres de dominio (c                                                                          | e dominio (se<br>como "www.e <u>r</u>                                                  | rvidor). Un servicio I<br>jemplo.com") a direco                                                         | P que asocia a los<br>ciones IP.                                                   |
|           |                   |                              | DOCSIS                     |                                                                                                    |                                                                                        |                                                                                                    |                                                                                    |
|           |                   |                              | Sig<br>sig                 | glas de la especificac<br>stemas de cable. Los<br>s equipos de transmis                                                | ión de interfa<br>s estándares<br>sión de datos                                        | ces de transmisión de<br>de interoperabilidad<br>en las redes HFC.                                      | datos a través de que se utilizan en                                               |
|           |                   |                              | ΕΜΤΑ                       |                                                                                                    |                                                                                        |                                                                                                    |                                                                                    |
|           |                   |                              | Sig<br>M                   | glas de adaptador de<br>FA que se integran a                                                                           | terminales m<br>los módem d                                                            | nultimedia incrustados<br>e cable.                                                                      | s. Son dispositivos                                                                |
|           |                   |                              | Equipos                    | СРЕ                                                                                                    |                                                                                        |                                                                                                    |                                                                                    |
|           |                   |                              | Ec<br>co<br>y c            | uipos en las instala<br>nectan a la puerta d<br>concentradores.                                                        | aciones del c<br>e enlace de t                                                         | liente. Éstos son los<br>elefonía, por lo gene                                                          | s equipos que se<br>ral, computadoras                                              |
|           |                   |                              | EuroDOC                    | SIS                                                                                                    |                                                                                        |                                                                                                    |                                                                                    |
|           |                   |                              | La                         | versión europea de                                                                                                    | la especificac                                                                         | ión DOCSIS.                                                                                             |                                                                                    |
|           |                   |                              | <b>Evento</b><br>Ur<br>re  | n mensaje informativ<br>des.                                                                                           | o que se utili                                                                         | za para el monitoreo                                                                                    | del estado de las                                                                  |
|           |                   |                              | Firewall                   |                                                                                                    |                                                                                        |                                                                                                    |                                                                                    |
|           |                   |                              | Ur<br>de                   | n dispositivo físico o<br>sde Internet a las re                                                                        | un program<br>des privadas.                                                            | a que impide el acce<br>La TG852 incorpora                                                              | eso no autorizado<br>un firewall.                                                  |
|           |                   |                              | НТТР                       |                                                                                                    |                                                                                        |                                                                                                    |                                                                                    |

#### Protocolo de transferencia de hipertexto.

| Seguridad | Primeros<br>pasos | Instalación de<br>la batería | Instalación | Configuración<br>Ethernet                                                     | Uso                                              | Diagnóstico de<br>fallas                                             | Glosario                                          |
|-----------|-------------------|------------------------------|-------------|-------------------------------------------------------------------------------|--------------------------------------------------|----------------------------------------------------------------------|---------------------------------------------------|
|           |                   |                              | ISDN        |                                                                               |                                                  |                                                                      |                                                   |
|           |                   |                              |             | Siglas de red digital de<br>que suministra velocida<br>las comunicaciones por | servicios integ<br>des de comun<br>líneas de ma  | grados. Un estándar o<br>icación aproximadan<br>rcado directo estánd | de telefonía digital<br>nente del doble de<br>ar. |
|           |                   |                              | LAN         |                                                                               |                                                  |                                                                      |                                                   |
|           |                   |                              |             | Red de área local. Rede<br>en un mismo lugar (co                              | s que intercon<br>mo en una mis                  | ectan computadoras<br>sma edificación).                              | que se encuentran                                 |
|           |                   |                              | LED         |                                                                               |                                                  |                                                                      |                                                   |
|           |                   |                              |             | Diodo emisor de luz. L<br>pasa electricidad a trav                            | Jn dispositivo<br>rés de él.                     | semiconductor que                                                    | emite luz cuando                                  |
|           |                   |                              | Protoc      | olo                                                                           |                                                  |                                                                      |                                                   |
|           |                   |                              |             | Un conjunto de reglas y<br>de las redes al comunio                            | de formatos o<br>carse, en una                   | que determina la con<br>capa dada.                                   | ducta de los entes                                |
|           |                   |                              | Puerta      | de enlace                                                                     |                                                  |                                                                      |                                                   |
|           |                   |                              |             | Un dispositivo, por lo g<br>una subred IP a otras s                           | eneral un enru<br>subredes IP.                   | utador, que conecta                                                  | los dispositivos de                               |
|           |                   |                              | RF          |                                                                               |                                                  |                                                                      |                                                   |
|           |                   |                              |             | Abreviatura de radiofre<br>coaxiales como "cables                             | cuencia. Algur<br>RF" y a los co                 | os documentos se re<br>onectores como "con                           | efieren a los cables<br>ectores RF".              |
|           |                   |                              | RJ-11       |                                                                               |                                                  |                                                                      |                                                   |
|           |                   |                              |             | Denominación de los<br>comúnmente en Nortea                                   | conectores m<br>américa para l                   | nodulares de 2 hilo<br>as conexiones telefó                          | s que se utilizan<br>nicas.                       |
|           |                   |                              | RJ-45       |                                                                               |                                                  |                                                                      |                                                   |
|           |                   |                              |             | Denominación de los comúnmente en los capariencia de un conec                 | conectores m<br>cables Ethern<br>tor RJ-11 (tele | odulares de 8 hilos<br>et. Los conectores<br>efónico) ancho.         | s, que se utilizan<br>RJ-45 tienen la             |
|           |                   |                              |             |                                                                               |                                                  |                                                                      |                                                   |
|           |                   |                              |             |                                                                               |                                                  |                                                                      |                                                   |
|           |                   |                              |             |                                                                               |                                                  |                                                                      |                                                   |
|           |                   |                              |             |                                                                               |                                                  |                                                                      |                                                   |

|  | Seguridad | Primeros<br>pasos | Instalación de<br>la batería | Instalación | Configuración<br>Ethernet | Uso | Diagnóstico de<br>fallas | Glosario |
|--|-----------|-------------------|------------------------------|-------------|---------------------------|-----|--------------------------|----------|
|--|-----------|-------------------|------------------------------|-------------|---------------------------|-----|--------------------------|----------|

#### Servidor proxy

Un dispositivo físico o un programa que se coloca entre un servidor (por ejemplo, un servidor de páginas web) y un cliente (el navegador de su computadora), y que permite aliviar parte de la carga del servidor. Por ejemplo, su compañía de cable podría tener un servidor proxy de páginas web que mantiene copias de páginas web populares; el proxy envía el contenido de las páginas y evita que tenga que buscarlas directamente del sitio web, lo que hace que la carga de las páginas sea más rápida y que se reduzca la congestión en las redes.

#### SSID

Una cadena de caracteres de texto (de hasta 32 caracteres) que identifica de manera única a cada red inalámbrica en particular.

#### TCP/IP

Protocolo de control de transmisión/Protocolo de Internet. Los protocolos utilizados para facilitar las comunicaciones entre una o más redes interconectadas.

#### **TDMA**

División del tiempo/acceso múltiple. El método utilizado por los módem de cable que satisfacen la especificación DOCSIS para el envío de datos del cliente al servidor con un mínimo de interferencia.

#### Toma conmutada

Una toma de electricidad CA que se activa y desactiva con un interruptor de pared. Se utiliza normalmente para lámparas. Evite conectar su computadora y la puerta de enlace a tomas conmutadas, a fin de evitar interrupciones.

#### WEP

Privacidad equivalente a cable, un estándar usual para el cifrado de los datos enviados a través de redes inalámbricas.

#### WPA

Acceso protegido Wi-fi, un estándar para el cifrado de los datos enviados a través de redes inalámbricas. El WPA ofrece mejoras en la seguridad en comparación con el WEP.

### Guía del usuario de la Touchstone<sup>®</sup> TG852

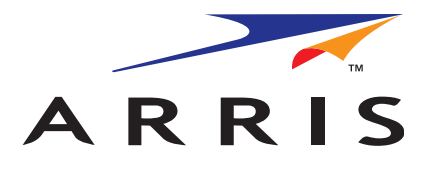

Copyright © 2011 ARRIS. Reservados todos los derechos.

La información contenida en este documento está sujeta a cambios sin previo aviso. Se considera que las afirmaciones, configuraciones, información técnica y recomendaciones contenidas en este documento son precisas y confiables, pero se presentan sin ninguna garantía expresa ni implícita. La responsabilidad del uso y de las aplicaciones dadas a todo producto especificado en este documento recae exclusivamente en los usuarios. La información contenida en este documento pertenece a ARRIS, y es de divulgación y utilización restringida.

"ARRIS", "Touchstone" y el logotipo de ARRIS son marcas comerciales o marcas comerciales registradas de ARRIS Group. Toda otra marca comercial y marca comercial registrada presente en este documento es propiedad de sus respectivos propietarios.

Protegido por una o más de las siguientes patentes estadounidenses: 7,031,435; 7,100,011. Otras patentes en curso.

ARSVD01350 Release 8 Standard 1.4 Enero de 2011